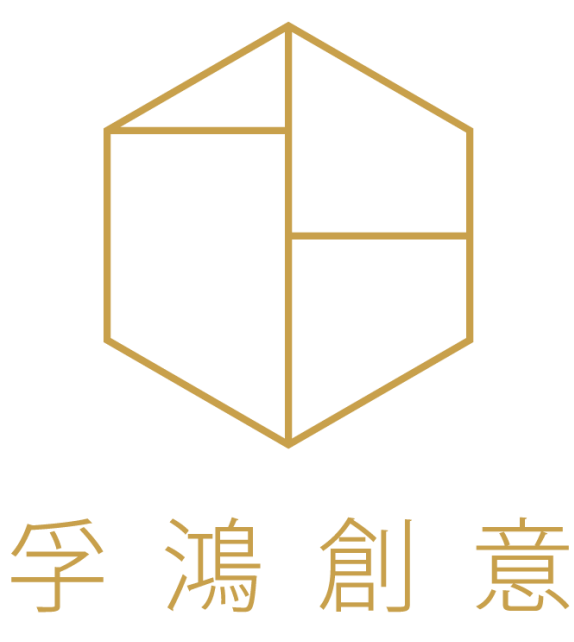

FU HONG CREATIVE INFORMATION

## 商業購物 APP 暨網站系統 規格說明書

孚鴻創意聯絡資訊:

聯絡人:蕭文翔

手 機:0960-600813

統 編:42852699

E-mail : chris@ffffff.com.tw

通訊地址:234 新北市永和區水源街 36 巷 6 號 2F

# 文件版本號管理

| 版本號   | 修訂日期     | 修訂原因                  | 修訂者   |
|-------|----------|-----------------------|-------|
| V1.00 | 20210912 | 初版                    | Chris |
| V1.01 | 20210925 | 新增會員管理、活動管理、系統克服、商品管理 | Chris |
| V1.02 | 20211006 | 新增經銷商管理、SEO           | Chris |
| V1.03 | 20211214 | 新增商城首頁樣式及管理           | Rudi  |
| V1.04 | 20211220 | 修訂 APP 商城首頁功能         | Rudi  |
| V1.05 | 20211230 | 修訂商品多屬性上架規格、進貨盤點      | Rudi  |
|       |          | 滿額加購可購買的上限數量管制        |       |

# 目錄

| 會員管理 – 會員清單 | 4  |
|-------------|----|
| 會員管理 – 群組清單 | 6  |
| 商品管理 – 商品管理 |    |
| 折扣與活動       | 17 |
| 動態貼文        | 22 |
| 經銷商列表 – 清單  | 23 |
| 訂單管理 – 清單   | 27 |
| 系統設定        | 33 |
| 形象頁面資料設定    | 39 |
| 訊息推播設定      | 40 |
| 商城首頁規劃      | 41 |
| – 清單        | 46 |

# 會員管理 – 會員清單

| 項次 | 項目                | 功能說明                                                                                                    |
|----|-------------------|----------------------------------------------------------------------------------------------------|
| 1  | 會員列表              | <ol> <li>列表功能:</li> <li>A、 搜尋: 關鍵字(會員編號、會員名稱、訂單編號)</li> <li>B、 篩選: 會員群組</li> <li>C、 顯示: 全顯示/僅顯示啟用[預設]/停用帳號</li> </ol>                                                                                                    |
|    |                   | <ul> <li>D、新增會員(btn)</li> <li>2.列表欄位:會員群組、會員編號(ID)、會員帳號、會員姓名、聯絡電話、啟用/停用、會員註冊類型(FB/一般)、最後一次登入的時間(YYYY/MM/DD hh:mm)</li> </ul>                                                                                                    |
|    |                   | <ul> <li>3. 資料按鈕:編輯(點擊列表可進入詳細資料頁面)、線上客服<br/>(btn)、訂單紀錄(btn)</li> <li>i. 可[檢視]/[編輯]會員資料</li> <li>ii. 會員群組、會員編號*、會員類型(FB、一般)、會員帳<br/>號*、會員姓名*、生日、性別、地址、聯絡電話、啟用/<br/>停用</li> <li>iii. 常用收貨資料:收貨地址、收貨人、聯絡電話</li> <li>→購買一次後即記憶,也可在前端修改</li> <li>→購買一次後即記憶,也可在前端修改</li> <li>→點擊進入該會員的收貨人清單</li> <li>B、線上客服點擊可開啟與該人員的對話視窗(因應訊息的讀取/<br/>未讀)後台一樣會顯示未讀取的數量</li> <li>C、訂單記錄點擊後打開該人員的過往訂單記錄清單</li> <li>D、會員ID-考量未來可能會有統一個管理後台、會員ID 已四個<br/>英文字母 + 6 碼數字做編碼 EX</li> <li>i. OWER100001</li> </ul> |
|    | 新增/編輯/檢視<br>(TAB) | <ol> <li>功能按鈕:編輯、儲存、帳號狀態[啟用/停用]</li> <li>浮動功能按鈕:線上客服(btn)、訂單紀錄(btn)、紅利點數<br/>(btn)、Coupon(btn)、分潤功能[啟用/停用]</li> <li>資料欄位:<br/>A、 會員編號(ID)[唯讀、唯一值]-&gt; 系統自動產生<br/>B、 會員群組</li> </ol>                                                                                                    |

|             | C、 會員帳號[唯一值]                           |
|-------------|----------------------------------------|
|             | D、 *會員姓名、*聯絡電話、生日、E-mail、性別、地址(預設收     |
|             | 件地址)                                   |
|             | E、 啟用[預設]/停用                           |
|             | F、 頭像                                  |
|             | i. Image -> jpg、png ·檔案大小上傳時限制10M · 上傳 |
|             | 後壓縮至500KB以下·主檔可刪除                      |
|             | ii. 未上傳圖片時·需帶入預設底圖                     |
|             | G、 常用收貨人(最後一次收貨人資料)-> 點擊進入該會員的收        |
|             | 貨人清單                                   |
|             | H、 慣用物流(記錄最後一次使用訂單後物流對象[僅紀錄顯示提         |
|             | 示用])                                   |
|             | Ⅰ、 會員註冊類型(FB/一般)[唯讀]                   |
|             | J、 最後一次登入的時間(YYYY/MM/DD hh:mm)[唯讀]     |
| 會員資料-收貨     | 1. 清單資料欄位                              |
| 人清單(檢       | A、 收貨人名稱、收貨人電話、收貨人地址、是否為預設 ( 是/        |
| 視)          | 否)                                     |
| 線上客服(btn)   | 1. 點擊開啟與該使用的對話視窗                       |
| 訂單紀錄(btn)   | 1. 點擊後開啟訂單列表·篩出該會員的資料                  |
| 紅利點數(TAB)   | 1. 點擊後開啟 <u>紅利紀錄管理頁面(內頁)</u>           |
| Coupon(TAB) | 1. 點擊後開啟 <u>COUPON管理頁面(內頁)</u>         |
| 分潤資訊(TAB)   | 1. 點擊後開啟經銷商分潤紀錄(內頁)                    |

會員管理 – 群組清單

| 2   | 會員群組管理   | 1. 列表功能:                                                                        |  |  |  |
|-----|----------|---------------------------------------------------------------------------------|--|--|--|
|     |          | A、 新增群組(btn)                                                                    |  |  |  |
|     |          | 2. 列表欄位:排序編號(四位數字)、群組編號(ID 唯一值)、會員群                                             |  |  |  |
|     |          | 組名稱、群組人數、啟用/停用                                                                  |  |  |  |
|     |          | 3. 資料按鈕:編輯(點擊列表可進人詳細資料貝面)     1. 功能协知,作品。供去。我很快能「防田」(原田)                        |  |  |  |
|     | 新增/編輯/檢視 | 1. 切能按鈕:編輯、 ```` '` '` '` '` '` '` '` '` '` '` '` '                             |  |  |  |
|     |          | <ul> <li>Z. 頁件欄位.</li> <li>A、 排序編號</li> </ul>                                   |  |  |  |
|     |          | B、 群組編號(ID)「唯讀、唯一值] -> 系統自動產生                                                   |  |  |  |
|     |          | C、 群組名稱                                                                         |  |  |  |
|     |          | D、 當前群組人數                                                                       |  |  |  |
|     |          | E、 啟用[預設]/停用                                                                    |  |  |  |
|     |          | F 、 刪除(btn)                                                                     |  |  |  |
| 清單通 | 通用頁面功能   | ● 資料排序                                                                          |  |  |  |
|     |          | · · · · · · · · · · · · · · · · · · ·                                           |  |  |  |
|     |          |                                                                                 |  |  |  |
|     |          | <ul> <li>● 資料單頁顯示筆數 – 預設50筆</li> </ul>                                          |  |  |  |
|     |          |                                                                                 |  |  |  |
|     |          |                                                                                 |  |  |  |
|     |          | SHOW V 10 ENTRIES                                                               |  |  |  |
|     |          |                                                                                 |  |  |  |
|     |          |                                                                                 |  |  |  |
|     |          | 301 zena0604                                                                    |  |  |  |
|     |          |                                                                                 |  |  |  |
|     |          | ● 資料數量 / 頁次導航                                                                   |  |  |  |
|     |          | Showing 1 to 10 of 20 entries (filtered from 36 total entries) Previous 1 2 Net |  |  |  |
|     |          | ● 資料搜尋框                                                                         |  |  |  |
|     |          | ■                                                                               |  |  |  |
|     |          | ■ 这守际2月24日1月1日,0月1日,0月2日月10日,0月2日月10日,0月2日,0月2日,0月2日,0月2日,0月2日,0月2日,0月2日,0月     |  |  |  |
|     |          | Ŋ具ᠰ肝按守 【Λ.引 毕刈衣 → 按号尚吅、收貝八貝科                                                    |  |  |  |

|   | SEARCH:                                                     |
|---|-------------------------------------------------------------|
| • | 資料內頁建議採用 ( <u>https://www.pixinvent.com/demo/frest-</u>     |
|   | clean-bootstrap-admin-dashboard-template/html/ltr/vertical- |
|   | <u>menu-template/app-invoice-edit.html</u> )方式呈現            |
| • | CheckBox 勾選後該列背景顏色需變更                                       |

### 商品管理 – 商品管理

| 1 | 商品管理(列   | 1. 置頂按鈕:新增商品、匯出商品、匯入商品                  |                                            |  |
|---|----------|-----------------------------------------|--------------------------------------------|--|
|   | 表)       | 2. 篩選:溫層、分類、TAG、啟用/停用                   |                                            |  |
|   |          | 3. 關鍵字搜尋:商品名稱、描述、商品編號                   |                                            |  |
|   |          | 4. 浮動FIX按鈕(有選取項目才出現):選取的項目停用/啟用、選取      | !                                          |  |
|   |          | 的項目編輯、選取的項目刪除、選取的項目複製                   |                                            |  |
|   |          | A、 編輯 -> 儲存 / 取消                        |                                            |  |
|   |          | B、 停啟用 / 刪除/複製 -> Alert 確認視窗            |                                            |  |
|   |          | 5. 資料欄位:                                |                                            |  |
|   |          | A 🔨 Check Box                           |                                            |  |
|   |          | B、 商品圖片 ( 首圖縮圖 )                        |                                            |  |
|   |          | C、 商品編號(貨號)                             |                                            |  |
|   |          | D、 商品分類                                 |                                            |  |
|   |          | E、 商品名稱                                 |                                            |  |
|   |          | F、 商品售價                                 |                                            |  |
|   |          | G 🔨 TAG                                 |                                            |  |
|   |          | H、 商品庫存 ( 商品總庫存[多規格加起來] )               |                                            |  |
|   |          | Ⅰ、 狀態:啟用/停用                             |                                            |  |
|   | 新增/編輯/檢視 | 1. 資料欄位:                                |                                            |  |
|   |          | A、 商品ID(商品ID為唯一值·由系統自動產生·此編號不為商         | j                                          |  |
|   |          | 品編號•由系統自身存取資料管理用)                       |                                            |  |
|   |          | B、 商品編號(貨號):由客戶自行編碼(12碼)· 不可重複·         | B、 冏而編號(貝號):出各尸目仃編碼(Ⅰ2碼),个可重視,<br>陈中司功,司の白 |  |
|   |          | 隨時可改、可留白<br>                            |                                            |  |
|   |          |                                         |                                            |  |
|   |          | D、 商品圖片 ( 多張 預設第一張為主圖[列表顯示圖] )          | -                                          |  |
|   |          | i. Image -> jpg、png · 檔案大小上傳時限制10M · 上傳 | 專                                          |  |
|   |          |                                         |                                            |  |
|   |          |                                         |                                            |  |
|   |          |                                         |                                            |  |
|   |          |                                         |                                            |  |
|   |          |                                         |                                            |  |
|   |          | U、 廣古惊祜(紀乂子)<br>; 、 文字 / 젊会             |                                            |  |
|   |          | I. 入子/ 限巴<br>I.                         |                                            |  |
|   |          |                                         |                                            |  |
|   |          | I、 冏丽IAG(リ假數改正)                         |                                            |  |

| J、 商品溫層(單選·依照系統有開啟的溫層做選擇·如僅有一   |
|---------------------------------|
| 個溫層則預設為該溫層)                     |
| K、 商品可購買量(最小/最大)                |
| L、 商品屬性(規格)                     |
| i. 屬性可自行增加 EX:尺寸、顏色             |
| ii. 增加後的屬性可設定該屬性的屬性值            |
| 1. EX 尺寸:M、XL、XXL               |
| 2. EX 顏色:紅、黃、綠                  |
| iii. 經由 多個屬性 及 各自的屬性值,會得出相對的組數商 |
| 品清單 EX:                         |
| 1. M / 紅、M / 黃、M / 綠、XL / 紅     |
| 每一組均有獨立的以下欄位可編輯                 |
| 甲、 啟用 / 停用 ( 儲存時至少必須有一組商品為啟     |
| 用.不然前台無商品可賣)                    |
| 乙、商品ID(系統產生,唯讀 可不顯示)            |
| 丙、 商品編號 ( 非必填 )                 |
| 丁、 商品售價 ( 必填 · 預設帶入原商品金額 )      |
| 戊、 商品成本 ( 非必填 · 預設帶入原商品成本 )     |
| 己、商品分潤比例(非必填,預設帶入原比例)           |
| 庚、 紅利贈點 (非必填,預設帶入原商品設定的紅        |
| 利)                              |
| 辛、庫存(預設0)                       |
| 王、 消耗庫存數 (預設 1;當該商品被下單時·要       |
| 扣除的庫存數量)                        |
| 癸、 低庫存提示 (非必填,預設帶入原資料)          |
| 11、選擇圖片(非必填·現有商品圖片·當前台選         |
| 擇到這個屬性組時 · 切換至此圖片)              |
| iv. 尚未增加任何屬性時·產品本身重複的資料可視為其中    |
| 一項屬性(只是沒有名稱)                    |
| M、商品價格                          |
| i. 商品售價[必填]                     |
| ii. 商品成本[非必填]                   |
| iii. 商品分潤比例(預設為 <b>0</b> %)     |
| N、 紅利贈點                         |
| O、 商品庫存                         |
| P、 消耗庫存數 (預設 1;當該商品被下單時⋅要扣除的庫存數 |
| 量)                              |
| Q、 低庫存提示                        |
| i. 前台低庫存提示(預設0=不提示)             |

|  |       | 1. | 顯示於列表、商品內頁的提示文字 EX:庫存已不   |
|--|-------|----|---------------------------|
|  |       |    | 多·欲購從速                    |
|  |       | 2. | 提示文字可在系統設定中修改             |
|  | ii.   | 後台 | 命低庫存預警(預設0=不提示)           |
|  |       | 1. | 依照系統設定發通知給指定對象            |
|  |       | 2. | 通知方式:站內信、E-mail、簡訊(需有串接簡訊 |
|  |       |    | 系統)                       |
|  | R、 缺貨 | 時反 | 應設定                       |
|  | i.    | 貨到 | 通知                        |
|  |       | 1. | 商品設置數量賣完後會跳出這個按鈕給客人點擊     |
|  | ii.   | 開放 | Z預購                       |
|  |       | 1. | 預購數量 / 預計出貨日期             |
|  |       |    | 甲、 預購數量: 可被預先下訂單得商品數量     |
|  |       |    | 乙、 預計可出貨日期:影響前台的指定出貨時間,   |
|  |       |    | 如假定下單時間為 9/1 號·指定出貨時間為    |
|  |       |    | 9/20號·而系統設定中的指定出貨期間為1個    |
|  |       |    | 月‧則表示 若該訂單中有該商品‧則該設定指     |
|  |       |    | 定出貨時間時·可選擇的範圍為 9/20 至     |
|  |       |    | 10/19 這個區間‧若該單中有兩項預購商品‧   |
|  |       |    | 則以時間較晚的商品為時間起算點.並相同往      |
|  |       |    | 後推一個月                     |
|  |       | 2. | 商品數量賣完後,客人一樣可以繼續選購。(庫存會   |
|  |       |    | 顯示為負數)                    |
|  |       | 3. | 預購商品加入訂單後若庫存未補齊,無法進行出     |
|  |       |    | 貨·訂單狀態在列表上即會呈現為"預購單"·但    |
|  |       |    | 當預購商品補上庫存後・若庫存是允許出貨的・則    |
|  |       |    | 訂單的狀態為"可出貨"               |
|  |       |    | 甲、 系統設定 - 預購商品補足庫存方式:     |
|  |       |    | i. 手動配單:此時該訂單得商品並非綁死該     |
|  |       |    | 商品的庫存,因可能會有其他優先權          |
|  |       |    | (EX: VVIP 但他們比較晚下預購單)較    |
|  |       |    | 高的訂單會需要先出·所以當其他訂單出        |
|  |       |    | 貨後·庫存扣除數量後發現我這張單又沒        |
|  |       |    | 有貨了·顯示又回到"預購單"            |
|  |       |    | ii. 自動配單:同上·但依照補充的商品數     |
|  |       |    | 量·僅變更現有庫存量足夠出貨的訂單         |
|  |       |    | EX:預購量 10 · 訂單三張 · 數量分別為  |
|  |       |    |                           |
|  |       |    | 3個、4個、3個,當次進貨6個商品,系       |

|  | 訂單狀態後,因第二張需求量4個,則停                         |
|--|--------------------------------------------|
|  | 止變更(備註1),等待下一次在進貨                          |
|  | (或該訂單數量被修改成3)                              |
|  | iii. 備註1:此時各項庫存數據為(庫存-4、待                  |
|  | 出貨6,第一張訂單出貨後會變成:庫存-                        |
|  | 4、待出貨3)                                    |
|  | iii. 缺貨(預設項目)                              |
|  | 1. 預設文字為缺貨·可在系統設定修改·點擊無功能                  |
|  | S、 相關貼文設定設定                                |
|  | i. 搜尋後選定貼文(N則)                             |
|  | 1. 搜尋方式請參考微告TAG 新增的方式                      |
|  | T、 相關商品設定                                  |
|  | i. 口 同分類(預設項目)                             |
|  | ii. □ 同TAG                                 |
|  | iii. 口 自定義(自選商品)                           |
|  | U、 SEO (網站會使用到‧本階段為自動定義‧後台不開放修             |
|  | 改)                                         |
|  | i. Meta title -> 網站名稱 + 商品名稱               |
|  | ii. Meta keyword -> 商品TAG                  |
|  | iii. Meta description ->商品介紹               |
|  | iv. og:type -> website                     |
|  | v. og:site_name -> 網站名稱                    |
|  | vi. og:image -> 多張圖·標示商品的前三張圖片             |
|  | 1. <meta <="" property=" og:image" th=""/> |
|  | content=" http://xxx.xxx.com/1.jpg" />     |
|  | 2. <meta <="" property=" og:image" th=""/> |
|  | content=" http://xxx.xxx.com/2.jpg" />     |
|  | 3. <meta <="" property=" og:image" th=""/> |
|  | content=" http://xxx.xxx.com/3.jpg" />     |
|  | V、 啟用[預設]/停用                               |
|  | W、在列表隱藏 是/否[預設]                            |
|  | i. 若知道連結還是可以下單                             |
|  | X、 上架時間起迄(YYYY/MM/DD hh:mm)~(YYYY/MM/DD    |
|  | hh:mm) · 起日無設定則直接上架 · 迄日無設定則永久上            |
|  | 架・預設兩者皆為空值                                 |
|  | Y、 商品稅額(應稅/免稅)                             |
|  | Z、 瀏覽等級 ( 複選會員群組 · 預設為空 · 則不限制 )           |

| 2 | 分類管理  | 1. 關鍵字搜尋:分類名稱                     |
|---|-------|-----------------------------------|
| 2 | 刀灰百姓  | 2. 功能按鈕:新增分類、刪除                   |
|   |       | 3. 資料欄位:                          |
|   |       | A、 排序編號(前/後台排序用)                  |
|   |       | B、 分類名稱                           |
|   |       | C、 當前關聯的商品數量                      |
|   |       | D、 啟用 / 停用                        |
|   |       | E、 編輯(BTN)、管理子分類(BTN)             |
|   |       | 4. 新增/編輯                          |
|   |       | A、 排序編號 (前 / 後台排序用 )              |
|   |       | B、 分類名稱                           |
|   |       | C、 分類大圖                           |
|   |       | D、 分類Banner                       |
|   |       | i. (電腦版)及(手機版)                    |
|   |       | E、 瀏覽等級(複選會員群組·預設為空·則不限制)         |
|   |       | F、 SEO(網站會使用到‧本階段為自動定義‧後台不開放修     |
|   |       | 改)                                |
|   |       | i. Meta title -> 網站名稱 + 分類名稱      |
|   |       | ii. Meta keyword -> 分類名稱          |
|   |       | iii. Meta description ->分類描述      |
|   |       | iv. og:type -> website            |
|   |       | v. og:site_name -> 網站名稱           |
|   |       | vi. og:image -> 單圖 · 分類大圖         |
|   | _     | G、 啟用[預設] / 停用 ( 若有商品則無法停用 及 刪除 ) |
|   | 子分類管理 | 1. 關鍵字搜尋:                         |
|   |       | 2. 功能按鈕:新增分類、刪除                   |
|   |       | 3. 資料欄位:                          |
|   |       | A、 排序編號 ( 前 / 後台排序用 )             |
|   |       | B、 分類名稱<br>                       |
|   |       | C、 當前關聯的商品數量                      |
|   |       | D、 啟用 / 停用                        |
|   |       | E、编輯(BTN)                         |
|   |       | 4. 新增/編輯                          |
|   |       |                                   |
|   |       | B、 上級分類(ト扭選擇· 有商品的情況卜也需要可以變更)     |
|   |       | し、分類名補                            |
|   |       | D、 分類入園                           |
|   |       | E、 分類Banner                       |
|   |       | I. ( <sup>·</sup> 鼍脑版)犮(芋磯版)      |

|   |        | F、 瀏覽等級 ( 複選會員群組 · 預設為空 · 則不限制 )      |
|---|--------|---------------------------------------|
|   |        | G、 SEO (網站會使用到‧本階段為自動定義‧後台不開放修        |
|   |        | 改)                                    |
|   |        | i. Meta title -> 網站名稱 + 分類名稱          |
|   |        | ii. Meta keyword -> 分類名稱              |
|   |        | iii. Meta description ->分類描述          |
|   |        | iv. og:type -> website                |
|   |        | v. og:site name -> 網站名稱               |
|   |        | vi. og:image -> 單圖,分類大圖               |
|   |        | H、 啟用[預設] / 停用 ( 若有商品則無法停用 及 刪除 )     |
|   |        | 1 閣鍵字搜尋·TAG                           |
| 3 | IAG 管理 | 2 功能按鈕·新增、刪除                          |
|   |        | 3 資料欄位:                               |
|   |        | A、 排序編號(前/後台排序用)                      |
|   |        | B、 TAG名稱                              |
|   |        | <ul> <li>C、 常前關聯的商品數量</li> </ul>      |
|   |        | <ul> <li>D、 當前關聯的文章數量</li> </ul>      |
|   |        | E、 啟用 / 停用                            |
|   |        | F、编輯(BTN)                             |
|   |        | 4. 新增/編輯                              |
|   |        | A、 排序編號(前/後台排序用)                      |
|   |        | B、 TAG名稱                              |
|   |        | C、瀏覽等級(複選會員群組,預設為空,則不限制)              |
|   |        | D、 SFO ( 網站會使用到 · 本階段為自動定義 · 後台不開放修   |
|   |        |                                       |
|   |        | i. Meta title -> 網站名稱 + 分類名稱          |
|   |        | ii. Meta kevword -> 分類名稱              |
|   |        | iii. Meta description ->分類描述          |
|   |        | iv. og:type -> website                |
|   |        | v. og:site name -> 網站名稱               |
|   |        | vi. og:image -> 單圖 · 分類大圖             |
|   |        | E、 啟用「預設] / 停用(若有商品則無法停用 及 刪除)        |
| Л | 唐友管理   | 1. 篩選:溫層、分類、TAG                       |
| 4 | 伸行官哇   | 2. 關鍵字搜尋:商品名稱、商品編號                    |
|   |        | 3. 浮動FIX按鈕(有選取項目才出現):選取的商品進入進貨 / 盤點 流 |
|   |        | 程                                     |
|   |        | 4. 功能按鈕:庫存變更記錄表                       |
|   |        | 5. 資料欄位:                              |
|   |        | A 🔨 Check Box                         |

|          |    | B、 商品圖片(首圖縮圖)                   |
|----------|----|---------------------------------|
|          |    | C、 商品編號(貨號)                     |
|          |    | D、 商品分類                         |
|          |    | E、 商品名稱                         |
|          |    | F、 淨庫存量(尚未被任何訂單綁定的數量)           |
|          |    | G、 待出貨量(出貨狀態為未出貨的訂單[含未付款/已付款])  |
|          |    | H、 實際在庫量 ( 淨庫存量 + 待出貨 + 銷貨退回 )  |
| 庫存管理 – 進 | 1. | 篩選:溫層、分類、TAG                    |
| 貨/盤點列表   | 2. | 關鍵字搜尋:商品名稱、商品編號                 |
|          | 3. | 功能按鈕:列印、取消 / 儲存 (確定修改)          |
|          |    | A、 修改完後將本次修改資料已時間為主要註記‧儲存在庫存變   |
|          |    | 更紀錄表中·供未來查詢 (儲存的時間、修改者帳號、修改     |
|          |    | 商品的原數量、進貨/盤盈/盤虧、進貨後數量)          |
|          | 4. | 進貨/盤點(下拉選單)                     |
|          |    | A、 決定這張單是進貨單還是盤點單               |
|          | 5. | 資料欄位:                           |
|          |    | A、 商品圖片 ( 首圖縮圖 )                |
|          |    | B、 商品編號(貨號)                     |
|          |    | C、 商品分類                         |
|          |    | D、 商品名稱                         |
|          |    | E、 淨庫存量(尚未被任何訂單綁定的數量)/ 多屬性(BTN) |
|          |    | i. 該商品無規格時 · 依照進貨/盤點 單顯示以下欄位    |
|          |    | 1. 進貨欄位:                        |
|          |    | 甲、進貨(+輸入數量)                     |
|          |    | 2. 盤點欄位:                        |
|          |    | 甲、盤盈(+輸入數量)                     |
|          |    | 乙、盤損(-輸入數量)                     |
|          |    | ii. 該商品有(多屬性)時 · 顯示多屬性(BTN)     |
|          |    | 1. 商品屬性列表                       |
|          |    | 甲、商品編號(貨號)                      |
|          |    | 乙、商品屬性名稱                        |
|          |    | 丙、 淨庫存量 依照進貨/盤點 單顯示以下欄位         |
|          |    | iii. 進貨欄位:                      |
|          |    | 1. 進貨(+輸入數量)                    |
|          |    | iv. 盤點欄位:                       |
|          |    | 1. 盤盈(+輸入數量)                    |
|          |    | 2. 盤損(-輸入數量)                    |
|          |    | V. 结算後數量(系統計算)                  |
|          |    | F、 待出貨量(出貨狀態為未出貨的訂單[含未付款/已付款])  |

|   |          | G、 實際在庫量 (淨庫存量 + 待出貨 + 銷貨退回)              |
|---|----------|-------------------------------------------|
|   |          | i. 取消(BTN)->取消修改並返回上一層列                   |
|   |          |                                           |
|   |          |                                           |
|   |          | ii.   確認(BTN)-> 寫入並返回上一層列表                |
|   |          | │<br>│                                    |
|   |          | H、 待出貨量(出貨狀態為未出貨的訂單[含未付款/已付款] )           |
|   |          | ┃                                         |
|   |          | 6. 本次修改的備註                                |
|   |          | 1. 篩選:時間區間、類型(盤點/進貨)                      |
|   | 表        | 2. 關鍵字搜尋:商品名稱、商品編號                        |
|   |          | 3. 資料欄位:                                  |
|   |          | ▲、 資料時間                                   |
|   |          | ┃<br>B、 修改人帳號 / 名稱                        |
|   |          | └ C、 類型(盤點/進貨)                            |
|   |          | D、 備註                                     |
|   |          | <br>  4. 點擊資料列打開該資料表·打開後的畫面同(庫存管理 – 進貨/盤點 |
|   |          | │<br>──────────────────────────────────── |
| 5 | <br>作到通知 | 1. 篩選:溫層、分類、TAG                           |
| 5 | 莫辺徳州     | 2. 關鍵字搜尋:商品名稱、商品編號                        |
|   |          | 3. 浮動FIX按鈕(有選取項目才出現):選取的項目全部通知            |
|   |          | A、 彈出畫面:                                  |
|   |          | i. 通知方式(複選): □ E-mail、□ 站内信 、□ 簡訊系        |
|   |          | 統(需有串接簡訊系統)                               |
|   |          | <b>1</b> . 預先帶入系統設定中·此"貨到通知"的通知方式         |
|   |          | ii. 輸入框(補充說明)                             |
|   |          | iii. 取消/確定送出                              |
|   |          | B、 補充說明:輸入一段文字訊息·將此段文字加入系統預設的             |
|   |          | 貨到通知提示訊息末端後送出                             |
|   |          | 4. 資料欄位:                                  |
|   |          | A 🔨 Check Box                             |
|   |          | B、 商品圖片(首圖縮圖)                             |
|   |          | C、 商品編號(貨號)                               |
|   |          | D、 商品分類                                   |
|   |          | E、 商品名稱                                   |
|   |          | F、 貨到通知(當前預約數量)                           |
|   |          | 5. 點擊資料列打開該資料表·打開後的畫面同 (庫存管理 – 進貨/盤點      |
|   |          | 列表) · 但該畫面不再可編輯 · 僅提供檢視/檢索功能              |

| 貨到通知 – 通 | 1. | 篩選:時間  | 引區間 ( 點擊預約的時間 )                                  |
|----------|----|--------|--------------------------------------------------|
| 知清單      | 2. | 關鍵字搜尋  | 导: 會員姓名、會員帳號                                     |
|          | 3. | 浮動FIX按 | 鈕(有選取項目才出現):選取的項目全部通知                            |
|          |    | A、 彈出  | 出畫面:                                             |
|          |    | i.     | 通知方式(複選): 〇 E-mail、〇 站内信 、〇 簡訊系                  |
|          |    |        | 統(需有串接簡訊系統)                                      |
|          |    |        | 1. 預先帶入系統設定中,此"貨到通知"的通知方式                        |
|          |    | ii.    | 輸入框 ( 補充說明 )                                     |
|          |    | iii.   | 取消/確定送出                                          |
|          |    | B、 補充  | 說明:輸入一段文字訊息·將此段文字加入系統預設的                         |
|          |    | 貨到     | 通知提示訊息末端後送出                                      |
|          | 4. | 資料欄位:  |                                                  |
|          |    | A、 Che | ck Box                                           |
|          |    | B、 時間  | (YYYY/MM/DD mm:hh)                               |
|          |    | C、 會員  | l帳號                                              |
|          |    | D、 會員  | 姓名                                               |
|          |    | E、 通知  | 1 ( BTN )                                        |
|          |    | i.     | 彈出畫面:                                            |
|          |    |        | <ol> <li>通知方式(複選): □ E-mail、□ 站內信、□ 簡</li> </ol> |
|          |    |        | 訊系統(需有串接簡訊系統)                                    |
|          |    |        | 甲、預先帶入系統設定中‧此"貨到通知"的通知                           |
|          |    |        | 方式                                               |
|          |    |        | 2. 輸入框(補充說明)                                     |
|          |    |        | 3. 取消/確定送出                                       |
|          |    | ii.    | 補充說明:輸入一段文字訊息,將此段文字加入系統預                         |
|          |    |        | 設的貨到通知提示訊息末端後送出                                  |
| 退貨流程     | 1. | 未完成    |                                                  |

折扣與活動

| 1 | 活動頁面管理 | 1. 置頂按鈕:新增活動頁面                    |
|---|--------|-----------------------------------|
|   |        | 2. 篩選:啟用 / 停用                     |
|   |        | 3. 關鍵字搜尋:活動名稱、商品名稱                |
|   |        | 4. 資料欄位:(排序方式依照刷新資料當下·活動開始時間由新至舊  |
|   |        | 排序)                               |
|   |        | A、 活動編號                           |
|   |        | B、 活動名稱                           |
|   |        | C、 活動開始時間 至 活動截止時間                |
|   |        | D、 累計營業額                          |
|   |        | E、 訂單數(點擊進入此活動的訂單列表[用原有的訂單列表做篩    |
|   |        | 選即可])                             |
|   |        | F、 頁面狀態(啟用/停用)                    |
|   |        | G、 備註                             |
|   |        | H、 功能按鈕                           |
|   |        | i. 預覽頁面(點擊打開前端頁面預覽模式[活動尚未開始也      |
|   |        | 能預覽])、複製連結                        |
|   |        | I、 點擊資料列表即可進入對應活動頁面               |
|   | 編輯/新增  | 1. 頁面欄位                           |
|   |        | A、 活動編號(系統自動產生, 唯一ID)             |
|   |        | B、 活動名稱(″網站名稱-"+活動名稱 = og:title)  |
|   |        | i. EX:老闆水產 – 樂天購物活動特賣會            |
|   |        | C、 活動網址 ( 英數字串 EX : Active_320 )  |
|   |        | i. 主網域如為:123.com.tw · 則該活動網址則為:   |
|   |        | https://123.com.tw/Active_320     |
|   |        | D、 活動頁面顯示方式(二選一)                  |
|   |        | i. 獨立頁面(不顯示主選單及 頁尾選單)             |
|   |        | ii. 站內模式(包含選單)                    |
|   |        | E、 業績計算 ( 選擇經銷商 · 並依照經銷商的分潤方式計算分  |
|   |        | 潤)                                |
|   |        | F、 活動時間(起、迄)                      |
|   |        | i. 活動尚未開始即網頁即顯示:活動尚未開始            |
|   |        | G、 活動大圖(大圖Banner、og:image 都使用同一張) |
|   |        | H、 活動商品 ( 選擇商品 [方式可參考微告] )        |

|   |                 | i. 可加入多個商品                             |
|---|-----------------|----------------------------------------|
|   |                 | 1. 商品金額自訂 (活動售價、原訂售價[唯獨,參考             |
|   |                 | 用] )                                   |
|   |                 | 2. 商品最低、最高購買數量(無輸入則不限制)                |
|   |                 | 3. 商品贈送紅利                              |
|   |                 | Ⅰ、 活動內容(所見及所得編輯器)                      |
|   |                 | J、 備註(僅後台可見・純文字 Textarea)              |
|   |                 | K、 活動狀態(啟用/停用)                         |
| 2 | 活動及優惠券          | 1. 置頂按鈕:新增優惠券                          |
| _ |                 | 2. 篩選:啟用/停用                            |
|   |                 | 3. 關鍵字搜尋:活動或優惠券名稱、優惠券編號                |
|   |                 | 4. 資料欄位:                               |
|   |                 | A、 系統編號                                |
|   |                 | B、 名稱                                  |
|   |                 | C、 已使用次數                               |
|   |                 | D、 狀態(啟用/停用)                           |
|   |                 | E、 備註說明                                |
|   |                 | F、 功能按鈕                                |
|   |                 | i. )、複製連結                              |
|   |                 | G、 點擊資料列表即可進入對應活動頁面                    |
|   |                 | 5. 活動 -> 主動折扣                          |
|   |                 | A、 滿額、滿件贈禮等 符合設定條件即自動套用                |
|   |                 | B、 可設定使用次數(全站 or 個人 ex:全站使用1000 次、同會   |
|   |                 | 員限定1次)                                 |
|   |                 | 6. 優惠券 -> 被動折扣                         |
|   |                 | A、 需於結帳時輸入並符合設定的資格對象才能使用 ( 才會被派        |
|   |                 | 發到此COUPON)                             |
|   |                 | B、 生日禮、會員升等、會員加入 等                     |
|   |                 | i. 設定完之後由系統派發號碼給會員                     |
|   |                 | C、 可設定使用期限 (設定指定日期或派發至使用者手上起算N         |
|   |                 | 日)                                     |
|   |                 | D、 可設定使用次數 ( 全站 or 個人 ex : 全站使用不限次數、同會 |
|   |                 | 員限定1次)                                 |
|   |                 | 7. 有無作法可把主動、被動都定義為優惠券·用設定來區別·並且都       |
|   |                 | 會派發優惠券?                                |
|   | 編輯/新增           | 1.                                     |
| 2 | ▲<br>工 禾川 聖占 事な | 1. 置頂按鈕:                               |
| 5 | 까도 가 기 까지 安X    | 2. 篩選:時間區間(預設一個月內)                     |

|   |                | 3. | 關鍵字搜尋:事件名稱、會員帳號                   |
|---|----------------|----|-----------------------------------|
|   |                | 4. | 資料欄位:                             |
|   |                |    | A、 事件編號                           |
|   |                |    | B、 發生時間                           |
|   |                |    | C、 事件名稱 ( 生日贈點、訂單贈點[訂單名稱]、活動贈點[活動 |
|   |                |    | 頁面] )                             |
|   |                |    | D、 會員帳號(Link)                     |
|   |                |    | E、 紅利點數(+100/-50)                 |
|   |                |    | F、 備註說明                           |
|   |                | 5. | 紅利點數的細節設定於系統設定中管理(訂單%數折抵上限、紅利     |
|   |                |    | 點數交換比例(取得/折抵)                     |
| 4 |                | 1. | 置頂按鈕:增加滿額級距                       |
| · |                | 2. | 篩選:啟用/停用、溫層(常溫/冷藏/冷凍)             |
|   |                | 3. | 關鍵字搜尋:商品名稱                        |
|   |                | 4. | 資料欄位:                             |
|   |                |    | A、 排序                             |
|   |                |    | B、 溫層                             |
|   |                |    | C、 級距(EX:3000)                    |
|   |                |    | D、 商品管理(BTN)                      |
|   |                |    | E、 權限(不限制/指定會員群組)                 |
|   |                |    | F、 狀態(啟用/停用)                      |
|   |                | 5. | 點擊資料列表即可進入對應滿額加購級距編輯              |
|   |                | 1. | 資料欄位                              |
|   |                |    | A、 排序 (後台資料排序用)                   |
|   |                |    | B、 溫層指定(單一溫層)                     |
|   |                |    | C、 級距(設定訂單達到此門檻即可加購)              |
|   |                |    | D、 權限設定(不限制 / 指定會員群組[複數])         |
|   |                |    | E、 狀態(啟用/停用)                      |
|   | <br>  滿額加購 - 商 | 1. | 置頂按鈕:增加商品                         |
|   | 品管理            | 2. | 篩選:                               |
|   |                | 3. | 關鍵字搜尋:商品名稱                        |
|   |                | 4. | 資料欄位:                             |
|   |                |    | A、 排序(前/後台排序用)[可編輯]               |
|   |                |    | i. 編輯排序資料,儲存後重新整理頁面再重新排序即可        |
|   |                |    | B、 商品溫層[唯讀]                       |
|   |                |    | C、 商品名稱[唯讀]                       |
|   |                |    | D、 可加購數量();                       |
|   |                |    | i. 未填寫則不限制但上限為庫存量                 |
|   |                |    | E、 加購價[可編輯] /商品售價[唯讀]             |

|   |           | F、 按鈕(移除此商品)                                                  |
|---|-----------|---------------------------------------------------------------|
|   |           | i. 移除時需彈窗提示,避免誤按                                              |
|   |           | 1. 流程說明:                                                      |
|   | 品管理 ( 編輯/ | A、 點擊新增商品按鈕                                                   |
|   | 新增)       | B、 選擇複數商品                                                     |
|   |           | i. 選擇商品時·系統自動排除不同溫層的商品 E X:選擇冷                                |
|   |           | 凍溫層的滿額加購商品時・僅顯示冷凍溫層的商品                                        |
|   |           | C、 點擊確定加入                                                     |
|   |           | D、 商品帶入列表                                                     |
|   |           | E、 商品加購價格、排序、直接於列表中編輯                                         |
| 5 | <br>滿額贈品  | 6. 置頂按鈕:增加滿額級距                                                |
|   |           | 7. 篩選:啟用/停用、溫層(常溫/冷藏/冷凍)                                      |
|   |           | 8. 關鍵字搜尋:商品名稱                                                 |
|   |           | 9. 資料欄位:                                                      |
|   |           | A、 排序                                                         |
|   |           | B、 溫層                                                         |
|   |           | C、 級距(EX:3000)                                                |
|   |           | D、 商品管理(BTN)                                                  |
|   |           | E、 權限(不限制/指定會員群組)                                             |
|   |           | F、 狀態(啟用/停用)                                                  |
|   |           | 1. 點擊資料列表即可進入對應滿額加購級距編輯                                       |
|   | 編輯/新增     | 2. 資料欄位                                                       |
|   |           | A、 排序(後台資料排序用)                                                |
|   |           | B、 溫層指定(單一溫層)                                                 |
|   |           | C、 級距(設定訂單達到此門檻即可加購)                                          |
|   |           |                                                               |
|   |           | 2. 狀態(啟用 / 停用)                                                |
|   | 滿額贈品 - 商  | 1. 置俱按鈕:增加商品                                                  |
|   | 品管理       |                                                               |
|   |           |                                                               |
|   |           |                                                               |
|   |           |                                                               |
|   |           |                                                               |
|   |           | D、 闷叩////。<br>D、 充只久琛(1)(注::::::::::::::::::::::::::::::::::: |
|   |           |                                                               |
|   |           | <ul> <li>レ、</li></ul>                                         |
|   |           | L、 扳虹(炒床此间印)                                                  |
|   |           | I. 修陈时荒泮囪埞小,ケ兄决按                                              |

| 滿額贈品- 商品  | 1. 流 | 程說明:                           |
|-----------|------|--------------------------------|
| 管理 ( 編輯/新 | ļ    | A、 點擊新增商品按鈕                    |
| 增)        | E    | 3、 選擇複數商品                      |
|           |      | i. 選擇商品時,系統自動排除不同溫層的商品 E X:選擇冷 |
|           |      | 凍溫層的滿額加購商品時 · 僅顯示冷凍溫層的商品       |
|           | (    | 、 點擊確定加入                       |
|           | [    | <b>)</b> 、商品帶入列表               |
|           | E    | 、 商品排序直接於列表中編輯                 |

動態牆(動態貼文)

| 動態貼文(文 | 置頂按鈕:新增動態貼文            |                       |
|--------|------------------------|-----------------------|
| 章列表)   | . 篩選:(啟用/停用、時間區間)      |                       |
|        | . 關鍵字搜尋:貼文內容、商品        |                       |
|        | · 浮動FIX按鈕(有選取項目才出現):   |                       |
|        | Α、                     |                       |
|        | . 資料欄位:(由新至舊排序)        |                       |
|        | A、 貼文編號                |                       |
|        | B、 貼文內容                |                       |
|        | C、 貼文建立時間(創立時間)        |                       |
|        | D、 貼文公開時間 ( 公開時間 )     |                       |
|        | i. 時間表示方式同前台貼文時間 EX    | : 10分鐘之前、30分          |
|        | 鐘之後)                   |                       |
|        | E、 貼文讚數/貼文收藏/貼文分享      |                       |
|        | F、 貼文狀態(啟用/停用)         |                       |
|        | G、 貼文標籤                |                       |
|        | 點擊該資料列可進入該貼文的編輯畫面      |                       |
|        | . 刪除(btn)              |                       |
| 新增/編輯  | 資料欄位:                  |                       |
|        | A、 基本資訊 ( 發文時若沒有特別點開來編 | <sub>辑</sub> ,基本上不需要輸 |
|        | 入·都由系統處理·除非需要預約發文:     | 或限定群組觀看·才             |
|        | 會特別設定此區):              |                       |
|        | i. 貼文編號(系統自動編號)        |                       |
|        | ii. 貼文建立時間(創立時間・儲存的    | 當下 · 不可修改 )           |
|        | iii. 貼文公開時間(公開時間・預設當   | 下的時間,可特別修             |
|        | 改‧到達那個時間前台才能看到文        | 章)                    |
|        | 1. 時間表示方式同前台貼文時間       | EX:10分鐘之前、            |
|        | 30分鐘之後)                |                       |
|        | iv. 貼文權限(複選會員群組・符合權    | 限才能看到該文章,             |
|        | 預設為不限制)                |                       |
|        | B、 主文相關:               |                       |
|        | i. 貼文內容(必填)            |                       |
|        | C、 貼文狀態(啟用/停用)         |                       |

### 經銷商列表 – 清單

| 1 | 經銷商管理    | 1. | 關鍵字搜尋:經銷商(會員名稱)                   |
|---|----------|----|-----------------------------------|
| - |          | 2. | 列表功能:                             |
|   |          |    | A、 新增經銷商(選擇會員以加入成為經銷商)            |
|   |          | 3. | 列表欄位:經銷商(會員名稱)、分潤方式(商品/經銷商)、推     |
|   |          |    | 薦人數[xxx]、身份狀態(啟用/停用)              |
|   |          | 4. | 資料按鈕:編輯(點擊列表可進入詳細資料頁面)            |
|   | 新增/編輯/檢視 | 1. | 功能按鈕:編輯、儲存、狀態[啟用/停用]              |
|   |          | 2. | 資料欄位:                             |
|   |          |    | A、 會員帳號[唯獨]                       |
|   |          |    | B、 經銷商(會員名稱)[唯讀]                  |
|   |          |    | C、 分潤方式 ( 商品 / 經銷商 ) [僅初次可設定]     |
|   |          |    | i. 商品:分潤的金額以商品的分潤%數計算             |
|   |          |    | ii. 經銷商:分潤的金額統一以經銷商本身的%數計算        |
|   |          |    | D、 分潤%數(EX: 10%)                  |
|   |          |    | i. 分潤方式為經銷商才有效                    |
|   |          |    | E、 分潤代號[僅初次可設定]                   |
|   |          |    | i.   EX:代號 = jojoonly             |
|   |          |    | 1. 主網域如為:123.com.tw ·則該活動網址則為:    |
|   |          |    | https://123.com.tw/?jojoonly      |
|   |          |    | 2. 從該網址進入並加入會員·則未來消費的金額·經         |
|   |          |    | 銷商均可得到分潤                          |
|   |          |    | F、 匯款帳號資訊 (非串接金流 · 僅記錄 )          |
|   |          |    | i. 銀行名稱 [必填]                      |
|   |          |    | ii. 分行 [必填] / 分行號 [必填]            |
|   |          |    | iii. 匯款帳號[必填]                     |
|   |          |    | G、 當前總業績 ( 持續累積 ) [唯獨]            |
|   |          |    | H、 當前有效分潤 ( 合乎請款標準但尚未請款的金額 ) [唯獨] |
|   |          |    | i. 點擊另開視窗導向業績管理內頁 · 並篩出此經銷商相關     |
|   |          |    | 的分潤訂單                             |
|   |          |    | Ⅰ、 加入日期[唯獨]                       |
|   |          |    | J、 啟用[預設]/停用                      |
| 2 | 業績管理     | 1. | 置頂按鈕:列印                           |
|   |          | 2. | 關鍵字搜尋:經銷商名稱、會員帳號、E-mail、分潤代號、出帳單  |
|   |          |    | 號                                 |

|   |      | 3. 篩選:訂單狀態(有效/未完成/無效/作廢)、撥款狀態(未撥款[預    |
|---|------|----------------------------------------|
|   |      | 設]/出帳中/已撥款)、訂單時間(起迄時間)                 |
|   |      | 4. 浮動FIX按鈕(有選取項目才出現):                  |
|   |      | A、 批次 轉成出帳單(BTN)                       |
|   |      | i. 彈窗輸入 備註說明                           |
|   |      | 1. 套用至同一批次產生的出帳單中備註欄位·可於出              |
|   |      | 帳單明細中修改                                |
|   |      | 2. 備註說明會呈現在客戶端當次的撥款紀錄中                 |
|   |      | ii. 系統自動產生[出帳單號]                       |
|   |      | iii. 選取的資料項目·依照經銷商產出出帳單                |
|   |      | iv. 當前出帳單得項目·撥款狀態變更為[出帳中]              |
|   |      | B、 批次 取消出帳(BTN)                        |
|   |      | i. 撥款狀態為出帳中的項目才出現                      |
|   |      | ii. 系統將選取的單子從出帳單中刪除                    |
|   |      | iii. 系統將選取的單子撥款狀態變更為[未撥款]              |
|   |      | C、 批次 作廢(BTN)                          |
|   |      | i. 將該單的訂單狀態變更為[作廢]                     |
|   |      | 5. 列表功能:                               |
|   |      | Α、                                     |
|   |      | 6. 列表欄位:Checkbox、訂單時間、購買人、訂單金額、訂單編號    |
|   |      | (btn)、訂單分潤(\$xxxx)、經銷商名稱(btn)、訂單狀態(有效/ |
|   |      | 未完成/無效/作廢)、撥款狀態(未撥款/出帳中/已撥款)           |
|   |      | A、 訂單編號(Link)                          |
|   |      | i. 另開視窗察看該訂單內頁資料                       |
|   |      | B、 經銷商名稱(Link)                         |
|   |      | i. 另開視窗察看該經銷商資料                        |
|   |      | C、 訂單狀態 ( 系統判定 · 但若手動註記為作廢 · 則不在判斷 )   |
|   |      | i. 有效:訂單狀態為已完成、已出貨[ 三 ]天以上             |
|   |      | ii. 未完成:訂單不為已完成、尚未出貨達[ 三 ]天            |
|   |      | iii.   無效:訂單取消、訂單失敗、退貨                 |
|   |      | iv. 作廢:唯一可手動調整項目,作廢後不再記入利潤             |
|   |      | D、 撥款狀態                                |
|   |      | i. 未撥款:這張訂單尚未支付分潤金額給經銷商                |
|   |      | ii. 出帳中:於功能中進行出帳的整理(已合併至出帳             |
|   |      | 單)·但尚未通過審核                             |
|   |      | iii. 已撥款:所屬的出帳單已經通過審核                  |
|   |      | E、 資料按鈕:編輯(點擊列表可進入詳細資料頁面)              |
| 3 | 出帳管理 | 1. 置頂按鈕:                               |
|   |      | 2. 關鍵字搜尋:經銷商名稱、會員帳號、E-mail、分潤代號、出帳編    |

|          | 號、銀行帳號、備註說明                             |
|----------|-----------------------------------------|
|          | 3. 篩選:撥款狀態(未撥款[預設]/已撥款/作廢)、產出時間(起迄      |
|          | 時間)、撥款時間(起迄時間)                          |
|          | 4. 浮動FIX按鈕(有選取項目才出現):                   |
|          | A、 列印匯款單[可批次]                           |
|          | B、 已撥款[可批次]                             |
|          | C、 退回[可批次]                              |
|          | 5. 列表欄位:Checkbox、產出時間(YYYY/MM/DD)、出帳單號、 |
|          | 經銷商名稱(btn)、業績總金額、分潤總金額(\$xxxx)、撥款狀態     |
|          | (未撥款[預設]/已撥款/退回)、備註說明                   |
|          | A 、 產出時間(YYYY/MM/DD)                    |
|          | i. 系統產出出帳單的時間                           |
|          | B、 出帳單號[唯一]                             |
|          | i. 系統自動產出                               |
|          | C、 經銷商名稱(Link)                          |
|          | i. 另開視窗察看該經銷商資料                         |
|          | D <sup>、</sup> 業績總金額(\$xxxx)            |
|          | i. 出帳單包含的訂單總金額                          |
|          | E、 分潤總金額(\$xxxx)                        |
|          | i. 出帳單應支付給經銷商的分潤總金額                     |
|          | F、 撥款狀態                                 |
|          | i. 未撥款:這張出帳單尚未支付分潤金額給經銷商,此為             |
|          | 出帳單產出後的預設值                              |
|          | ii. 已撥款:付款無串接金流,由線下匯款後,手動調整撥            |
|          | 款狀態 · 用以紀錄每個月的利潤帳目                      |
|          | iii. 退回:狀態修改為退回,此單據依然存在,但不可再修           |
|          | 改·亦即此單作廢·但本單中所包含的業績·僅是撤回                |
|          | 業績表中・付款狀態由出帳中・改回未撥款狀態                   |
|          | G、 備註說明                                 |
|          | i. 業績管理中·產出出帳單時可輸入的備註·                  |
|          | 1. EX:八月份出帳、XXX 活動季                     |
|          | H、 資料按鈕:編輯(點擊列表可進入詳細資料頁面)               |
| 出帳管理 – 出 | 1. 置頂按鈕:                                |
| 帳單內頁     | A、 列印匯款單、已撥款、退回                         |
|          | 2. 資料欄位:產出時間(YYYY/MM/DD)、出帳單號、經銷商名稱     |
|          | (btn)、業績總金額、分潤總金額(\$xxxx)、撥款狀態(未撥款[預    |
|          | 設]/已撥款/退回)、經銷商銀行資料(銀行名稱、分行/分行號、         |
|          | 匯款帳號)、備註說明、業績表(Btn)                     |
|          | A、 產出時間(YYYY/MM/DD)                     |

| i. 系統產出出帳單的時間                        |
|--------------------------------------|
| B、 出帳單號[唯一]                          |
| i. 系統自動產出                            |
| C、 經銷商名稱(Link)                       |
| i. 另開視窗察看該經銷商資料                      |
| D 、 業績總金額(\$xxxx)                    |
| i. 出帳單包含的訂單總金額                       |
| E、 分潤總金額(\$xxxx)                     |
| i. 出帳單應支付給經銷商的分潤總金額                  |
| F、 撥款狀態                              |
| i. 未撥款:這張出帳單尚未支付分潤金額給經銷商‧此為          |
| 出帳單產出後的預設值                           |
| ii. 已撥款:付款無串接金流‧需手動調整撥款單據            |
| iii. 退回:狀態修改為退回·此單據依然存在·但不可再修        |
| 改·亦即此單作廢·但本單中所包含的業績·僅是撤回             |
| 業績表中、付款狀態由出帳中、改回未撥款狀態                |
| G、 備註說明                              |
| i. 業績管理 中·產出出帳單時可輸入的備註·              |
| <ol> <li>EX:八月份出帳、XXX 活動季</li> </ol> |
| 2. 同時備註說明也會呈現在 經銷商分潤管理的撥款紀           |
| 錄選單中                                 |
| H、 業績表(Btn)                          |
| i. 於業績管理中·篩出此出帳單內的訂單清單(可用出帳          |
| 單號篩)                                 |
|                                      |

| 訂單 | l管理 – 清單                  |                                                                                                    |
|----|---------------------------|----------------------------------------------------------------------------------------------------|
|    |                           |                                                                                                    |
| 1  | 訂單管理                      | <ol> <li>置頂按鈕:建立新訂單、待處理(N)、揀貨中(N)、付款待確認<br/>(N)、當日訂單(N)、當週訂單(N)、當月訂單(N)<br/>A、點擊按鈕後、系統則直接篩選出對應條件訂單</li> <li>關鍵字搜尋:訂單編號、會員(帳號/E-mail/姓名)、商品名稱、<br/>付款編號</li> <li>篩選:訂單狀態、付款狀態、出貨狀態、溫層(複選)、時間區間<br/>篩選、訂單型態(一般訂單/合併訂單)</li> <li>浮動FIX按鈕(有選取項目才出現):<br/>A、合併訂單[?]、列印揀貨單、轉成已出貨、訂單匯出<br/>i. [?]合併訂單規則說明</li> <li>列表功能:<br/>A、例印揀貨單、客服系統</li> <li>列表欄位:Checkbox、溫層、訂單編號、訂單時間、會員名稱、訂<br/>單金額、付款編號、貨運編號、訂單狀態(待處理/處理中/訂單完<br/>成/訂單取消/訂單退貨/寄倉中)、付款狀態(待付款/待查核/已<br/>付款/付款失敗/申請退款/已退款)、出貨狀態(未出貨/揀貨中<br/>/揀貨完成/已出貨/已到貨/已取貨/取消出貨)、運送方式<br/>([依照系統當前的貨運方式帶入]、揀貨單<br/>A、付款編號:代表一個付款方式及付款金額(後面會有說明)</li> </ol> |
|    | 7. 資料按鈕:編輯(點擊列表可進入詳細資料頁面) |                                                                                                    |
|    | 狀態說明                      | <ul> <li>7. 資料按鈕: 編輯(編掌列农可進八計細資料頁面)</li> <li>1. 訂單狀態(待處理/處理中/訂單完成/訂單取消/訂單退貨/寄倉中/併<br/>單資料不完全/併單完成)</li> <li>A、待處理[預設] <ul> <li>i. 訂單產生預設狀態</li> <li>B、處理中</li> <li>i. 若出貨狀態轉為[揀貨中]·自動變更為此狀態</li> </ul> </li> <li>C、訂單完成 <ul> <li>i. 付款狀態轉變為[付款完成] 且 出貨狀態為[ 已取貨 ] 或<br/>[已出貨] 時·自動變更為此狀態(管理員亦可手動變<br/>更)</li> </ul> </li> <li>D、訂單取消 <ul> <li>i. 訂單被客戶取消時·系統變更為此狀態(管理員亦可手動變更)</li> <li>i. 訂單取消石程請詳訂單取消單元說明</li> </ul> </li> </ul>                                                                                                    |

| L、 訂車返貨                                    |
|--------------------------------------------|
| i. 訂單被客戶退貨時·系統變更為此狀態(管理員亦可手                |
| 動變更)                                       |
| ii. 訂單退貨流程請詳 <u>訂單退貨</u> 單元說明              |
| F、 寄倉中                                     |
| i. 當訂單中商品尚在寄倉時間內時·呈現此狀態(管理員                |
| 亦可手動變更)                                    |
| 2. 付款狀態(待付款[預設]/待查核/已付款/付款失敗/申請退款/已        |
| 退款)                                        |
| A、 待付款[預設]                                 |
| i. 訂單成立後預設狀態                               |
| B、 待查核                                     |
| i. 訂單使用線下付款方式時的才會有此狀態                      |
| 1. EX:匯款(無串接綠界·非虛擬帳號)·此狀態訂                 |
| 單需要消費者匯款後回來填寫匯款後五碼(填寫於                     |
| 訂單明細中)                                     |
| C、 已付款                                     |
| i. 第三方驗證付款完成 或 管理員手動變更狀態                   |
| D、 付款失敗                                    |
| i. 超過付款有效期限時 · 跳轉為付款失敗                     |
| ii. 付款失敗有可能是前端消費者網路中斷、延遲或網頁跳               |
| 轉失敗導致.消費者可於前端進行重新付款的動作(若                   |
| 、                                          |
| E、申請退款                                     |
| i. 消費者於前台申請退貨(且訂單已付款時)                     |
| ii. 訂單退貨流程請詳 <b>訂單退貨</b> 單元說明              |
| F、 已退款                                     |
| i. 自動刷退僅限商品未出貨的狀態(但也是需要經過申請                |
| 退款的審核流程)                                   |
| ii. 若商品已出貨、則退款動作則交由線下人員去手動進                |
| 行,並手動變更付款狀態至已退款                            |
| 3. <b>出貨狀態</b> (未出貨[預設]/揀貨中/揀貨完成/已出貨/已取貨/取 |
| 消出貨)                                       |
| A、 未出貨[預設]                                 |
| i. 訂單成立後預設狀態                               |
| B、 揀貨中                                     |
| i. 進入揀貨流程後系統轉換自此狀態(管理員亦可手動變                |
| 更)                                         |
| C、 揀貨完成                                    |
|                                            |

|          | i. 完成揀貨流程(準備出貨) · 系統轉換自此狀態(管理            |
|----------|------------------------------------------|
|          | 員亦可手動變更)                                 |
|          | D、 已出貨                                   |
|          | i. 當系統成功更新物流編號後(有串物流的情況下)                |
|          | ii. 無串接物流(如郵寄、自取)由管理員手動變更至此狀             |
|          | 態。                                       |
|          | E、 已取貨                                   |
|          | i. 當系統成功更新物流狀態確認貨物已送達後(有串物流              |
|          | 的情況下)                                    |
|          | ii. 無串接物流(如郵寄、自取)由管理員手動變更至此狀             |
|          |                                          |
|          | F、 取消出貨                                  |
|          | i. 當訂單取消成立時·系統自動變更自此狀態(管理員亦              |
|          | 可手動變更)                                   |
| 訂留 新博/编輯 | 1. 功能按鈕: 取消/儲存                           |
| /檢視      | 2. 訂單基本資訊:                               |
| ,        | A、 訂購人資訊:                                |
|          | i. 會員姓名、會員帳號、會員信箱、會員電話                   |
|          | B、 訂單成立時間[唯讀]:YYYY / MM / DD hh:mm:ss    |
|          | C、 型態[唯讀]:一般訂單 / 主併單 / 被併訂單              |
|          |                                          |
|          | i. 訂單成立時 · 記錄當前使用的設備(報表系統用)              |
|          | E、 分潤:{{經銷商}} / 無                        |
|          | F、 溫層[唯讀]:{{溫層}}                         |
|          | G、 運費[唯讀]: \$ XXX / 免運                   |
|          | Ⅰ                                        |
|          | ┃<br>Ⅰ、 滿額贈品[唯讀]:符合 / 不符合                |
|          | 3. 訂單狀態:                                 |
|          | A、 <b>訂單狀態</b> (待處理/處理中/訂單完成/訂單取消/訂單退貨/寄 |
|          | 倉中)                                      |
|          | B、 付款狀態(待付款/待查核/已付款/付款失敗/申請狠款/已          |
|          | 祝款)                                      |
|          | C、出貨狀態(未出貨/揀貨中/揀貨完成/已出貨/已到貨/已            |
|          | 取貨/取消出貨)                                 |
|          | D、 <b>貨運方式</b> ([依照系統當前的貨運方式帶入])         |
|          | 4. 商品資訊清單                                |
|          | A、 商品清單                                  |
|          | i. 序、商品編號、商品名稱、商品單價、商品數量、小計              |
|          |                                          |
|          |                                          |

|      |    | B、 加購清單                                   |
|------|----|-------------------------------------------|
|      |    | i. 序、商品編號、商品名稱、商品單價、商品數量、小計               |
|      |    | ii. 合計金額                                  |
|      |    | C 、 總計金額(應付款項):NT                         |
|      | 5. | 貨運方式:                                     |
|      |    | A、 ([依照系統當前的貨運方式帶入])                      |
|      | 6. | <b>款項相關(</b> 款項相關資訊 · 主要都在付款編號中去修改 · 包含應付 |
|      |    | 總金額、折扣券使用、紅利點數使用、付款方式設定):                 |
|      |    | A、 付款編號: {{付款編號}}                         |
|      |    | B、 付款方式:                                  |
|      |    | i. {{付款方式帶入}} / 尚未設定(點擊後選定付款方式,但          |
|      |    | 由於後台無法設定消費者的信用卡付款,故這部分可以                  |
|      |    | 保留讓消費者自行於前台點去訂單編輯,或後台選擇非                  |
|      |    | 信用卡的付款方式 EX:現金、匯款[虛擬帳戶])                  |
|      |    | C、 使用紅利點數                                 |
|      |    | i. 5,000 點, 折100 元 / 無(點擊設定使用紅利[顯示該會員     |
|      |    | 擁有紅利])                                    |
|      |    | D、 折扣券:                                   |
|      |    | i. {{使用中的折扣券}} / 無(點擊後選擇折扣券[顯示該會員         |
|      |    | 擁有且是可使用的])                                |
|      |    | E、 合計應付款項:                                |
|      | 7. | 資料欄位:                                     |
|      |    | A、 揀貨單、貨運編號、匯款後五碼                         |
|      |    | B、 溫層、訂單編號、訂單時間、會員名稱、訂單金額、付款編             |
|      |    | 號、貨運編號、 <b>訂單狀態</b> (待處理/處理中/訂單完成/訂單取     |
|      |    | 消/訂單退貨/寄倉中) ╰ <b>付款狀態(</b> 待付款 / 待查核 /已付款 |
|      |    | /付款失敗 /申請退款/ 已退款)、 <b>出貨狀態</b> (未出貨 / 揀貨中 |
|      |    | / 揀貨完成 /已出貨/已到貨/已取貨/取消出貨)、 <b>運送方</b>     |
|      |    | <b>式</b> ([依照系統當前的貨運方式帶入]、揀貨單             |
|      |    | i. 付款編號:代表一個付款方式及付款金額(後面會有說               |
|      |    | 明)                                        |
|      |    | C 、                                       |
|      | 8. | 刪除(btn)                                   |
|      |    |                                           |
| 全併訂留 | 1. | 併單規則                                      |
|      |    | A、 不同溫層 · 可併單 · 但併單後需重新選定一個溫層指定給此         |
|      |    | 訂單 ( 並無視訂單內容物的溫層判定 )                      |
|      |    | i. 前台併單,需於系統設定中開放前台併單功能,                  |
|      |    | ii. 前台僅能同溫層併單                             |
|      |    |                                           |

|          | B、 併單後產生新的訂單編號(以下稱為 <b>主併單號</b> ) |                                   |  |
|----------|-----------------------------------|-----------------------------------|--|
|          | i. 併單後·該併單應有明顯提示該單為合併併單           |                                   |  |
|          | ii.                               | 訂單內容可查到原有的訂單編號、訂單金額等資訊(避          |  |
|          |                                   | 免合併後查無資料 · 部分已付款資訊無法追溯會有問         |  |
|          |                                   | 題・所以需要能夠查的到                       |  |
|          | iii.                              | 合併的訂單不限制有無付款 · 但併單之後 · 需要重新選      |  |
|          |                                   | 定一個付款方式 · 系統自動產生一個付款編號 ( 統一付      |  |
|          |                                   | 款)                                |  |
|          | iv.                               | 付款方式(含付款編碼)、運送方式、滿額贈品 皆不承         |  |
|          |                                   | 接原有訂單的資訊,統一於新主併單的訂單編輯畫面中          |  |
|          |                                   | 設定                                |  |
|          |                                   | 1. 後台併單流程·考量併單後·如何設定此單得物          |  |
|          |                                   | 流、物流                              |  |
|          | C、 關於                             | ·運費計算:                            |  |
|          | i.                                | 併單後訂單金額達到免運條件,則系統重新計算運費、          |  |
|          |                                   | 此時・若                              |  |
|          |                                   | 1. 若訂單均無已付款(不包含紅利折抵)              |  |
|          |                                   | 甲、整合訂單金額並重新的應付金額及付款編號             |  |
|          |                                   | 2. 若訂單皆為已付款                       |  |
|          |                                   | 甲、訂單完成後·將運費以紅利點數的方式補回             |  |
|          |                                   | 乙、 紅利點數補回備註:訂單xxxxxx 運費補回         |  |
|          |                                   | 丙、多比則 xxxxx / xxxxx / xxxxxx 運費補回 |  |
|          |                                   | 丁、需注意會有一併再併的可能‧這邊需要小心重            |  |
|          |                                   | 複補回的問題                            |  |
|          | D、 關於                             | 滿額贈品:                             |  |
|          | i.                                | 主併單中預設不帶贈品・系統需判斷該金額是否滿足贈          |  |
|          |                                   | 品條件‧如滿足‧則從滿足條件的贈品中選一個             |  |
|          |                                   | 1. 前台消費者操作:滿足條件時需走流程選完贈品          |  |
|          |                                   | 2. 後台管理員操作:管理員手動設定贈品,有設定即         |  |
|          |                                   | 可、不限定數量                           |  |
|          | E、 運送                             | 方式:                               |  |
|          | i.                                | 統一為此主併單選定一個貨運方式及設定收貨人             |  |
|          | F、 付款                             | ?方式:                              |  |
|          | i.                                | 統一為此主併單選定一個付款方式·系統將重新產生新          |  |
|          |                                   | 的付款編號(含付款帳號)for 這張主併單號            |  |
|          |                                   | 1. 同時需取消尚未付款的那些被併訂單的付款編號及         |  |
|          |                                   | 付款帳號                              |  |
| 新增/編輯/檢視 | <b>9</b> . 功能按鈕:                  | 編輯 、儲存、群組狀態 [啟用/停用]               |  |
|          | 10. 資料欄位:                         |                                   |  |

|  | A١  | 排序編號                       |
|--|-----|----------------------------|
|  | В、  | 群組編號(ID)[唯讀、唯一值] -> 系統自動產生 |
|  | C 、 | 群組名稱                       |
|  | D١  | 當前群組人數                     |
|  | Ε丶  | 啟用[預設]/停用                  |
|  | F١  | 刪除(btn)                    |
|  | •   |                            |
|  |     |                            |

| 系統設定 |        |                                                                                                    |  |
|------|--------|----------------------------------------------------------------------------------------------------|--|
|      |        |                                                                                                    |  |
| 1    | 一般設定   | <ol> <li>商店名稱:Text(老闆水產)</li> <li>網站說明(全站預設的Meat Description):純文字描述區塊</li> <li>管理信件         <ul> <li>▲、帳號信箱                 <ul> <li>收網站系統通知信的信箱(可逗點分隔設定多組)</li> <li>B、寄送信箱                            <ul></ul></li></ul></li></ul></li></ol>                                                                                                    |  |
| 2    | 商品設定   | <ol> <li>缺貨通知:Text(缺貨)</li> <li>低庫存提示:Text(庫存已不多·欲購從速)</li> <li>指定出貨時間設定:<br/>A、N天</li> <li>預購商品補足庫存方式:<br/>A、手動配單/自動配單</li> <li>手動配單:此時該訂單得商品並非綁死該商品的庫存·因可<br/>能會有其他優先權(EX:VVIP但他們比較晚下預購單)較高<br/>的訂單會需要先出·所以當其他訂單出貨後·庫存扣除數量<br/>後發現我這張單又沒有貨了·顯示又回到"預購單"</li> <li>自動配單:同上·但依照補充的商品數量·僅變更現有庫存<br/>量足夠出貨的訂單 EX:預購量 10·訂單三張·數量分別為3<br/>個、4個、3個·當次進貨6個商品·系統依照訂單(時間)順<br/>序·變更第一張的訂單狀態後·因第二張需求量 4 個·則停<br/>止變更(備註1)·等待下一次在進貨(或該訂單數量被修改<br/>成3)</li> <li>備註1:此時各項庫存數據為(庫存-4、待出貨6·第一張訂單<br/>出貨後會變成:庫存-4、待出貨 3)</li> </ol> |  |
| 3    | 訂單及購物車 | <ol> <li>購物車商品登出後保存(開啟[預設] 關閉)</li> <li>前台併單功能(開啟/關閉[預設])</li> <li>A、若開啟此功能・則消費者可於前台訂單列表中・自行合併符<br/>合條件的訂單・但只限定同溫層合併</li> </ol>                                                                                                    |  |

|   |      | B、 前台訂單合併條件:                                                                                                    |
|---|------|----------------------------------------------------------------------------------------------------|
|   |      | i. 訂單未出貨                                                                                                    |
|   |      | ii. 合併的訂單為同溫層訂單                                                                                                    |
|   |      | 3. 自動挽救跑單(開啟/關閉[預設])                                                                                                    |
|   |      | A、建立購物車後24小時·自動寄送付款通知給未完成訂單得客                                                                                                    |
|   |      | 戶                                                                                                    |
|   |      | 4. 自動提醒未付款訂單(開啟/關閉[預設])                                                                                                    |
|   |      | A、 當訂單成立後 12 小時·自動發送為付款提醒信件給消費者                                                                                                    |
|   |      | 5. 自動取消超時訂單(開啟/關閉[預設])                                                                                                    |
|   |      | A、 系統自動取消已經建立 (N)天·但尚未付款的訂單                                                                                                    |
|   |      | i. N 天                                                                                                    |
|   |      | ii. 取消的訂單將自動補回庫存                                                                                                    |
| 4 | 紅利點數 | 1. 訂單折抵                                                                                                    |
| • |      | A、 上限%數(0~100%)                                                                                                    |
|   |      | B、 紅利點數是否可折抵運費:是/否                                                                                                    |
|   |      | i. 若可折抵運費·則有可能產生0元訂單                                                                                                    |
|   |      | 2. 紅利點數交換比例                                                                                                    |
|   |      | A、 點數取得 -> 消費金額[N]: 紅利點數[1] 點                                                                                                    |
|   |      | B、 點數消耗 -> 紅利點數[N]:折抵現金[1]元                                                                                                    |
|   |      |                                                                                                    |
|   |      | ▶ N 局凹設定的值                                                                                                    |
|   |      | > N 為可設定的值                                                                                                    |
| 5 | 金流設定 | > N 為可設定的值<br>1. 可串接金流清單:                                                                                                    |
| 5 | 金流設定 | > N 為可設定的值<br>1. 可串接金流清單:<br>A、 綠界金流設定 ( 啟用 / 停用[預設] ) / 編輯                                                                                                    |
| 5 | 金流設定 | > N 為可設定的值<br>1. 可串接金流清單:<br>A、 綠界金流設定(啟用/停用[預設]) / 編輯<br>i. 金流顯示名稱                                                                                                    |
| 5 | 金流設定 | <ul> <li>N 為可設定的值</li> <li>1. 可串接金流清單:         <ul> <li>A、 綠界金流設定(啟用/停用[預設]) / 編輯</li> <li>i. 金流顯示名稱</li> <li>ii. 說明文字(一段給管理員的說明文字)</li> </ul> </li> </ul>                                                                                                    |
| 5 | 金流設定 | <ul> <li>&gt; N 為可設定的值</li> <li>1. 可串接金流清單:         <ul> <li>A、 綠界金流設定(啟用/停用[預設]) / 編輯</li> <li>i. 金流顯示名稱</li> <li>ii. 說明文字(一段給管理員的說明文字)</li> <li>iii. 說明文字(如何獲得介接資訊?)</li> </ul> </li> </ul>                                                                                                    |
| 5 | 金流設定 | > N 為可設定的值 <ol> <li>可串接金流清單:</li> <li>A、 綠界金流設定(啟用/停用[預設]) / 編輯</li> <li>i. 金流顯示名稱</li> <li>ii. 說明文字(一段給管理員的說明文字)</li> <li>iii. 說明文字(如何獲得介接資訊?)</li> <li>iv. 站內付(開啟/關閉)</li> </ol>                                                                                                    |
| 5 | 金流設定 | <ul> <li>N 為可設定的值</li> <li>1. 可串接金流清單:         <ul> <li>A、 線界金流設定(啟用/停用[預設]) / 編輯</li> <li>i. 金流顯示名稱</li> <li>ii. 說明文字(一段給管理員的說明文字)</li> <li>iii. 說明文字(如何獲得介接資訊?)</li> <li>iv. 站內付(開啟/關閉)</li> <li>1. 站內付讓客戶可在您的網域名稱下完成結帳流程.</li> </ul> </li> </ul>                                                                                                    |
| 5 | 金流設定 | <ul> <li>N 為可設定的值</li> <li>1. 可串接金流清單:         <ul> <li>A、 線界金流設定(啟用/停用[預設]) / 編輯</li> <li>i. 金流顯示名稱</li> <li>ii. 說明文字(一段給管理員的說明文字)</li> <li>iii. 說明文字(如何獲得介接資訊?)</li> <li>iv. 站內付(開啟/關閉)</li> <li>1. 站內付讓客戶可在您的網域名稱下完成結帳流程·<br/>而不需要跳轉至金流服務商的頁面。</li> </ul> </li> </ul>                                                                                                    |
| 5 | 金流設定 | <ul> <li>N 為可設定的值</li> <li>1. 可串接金流清單:         <ul> <li>A、 線界金流設定(啟用/停用[預設]) / 編輯</li> <li>i. 金流顯示名稱</li> <li>ii. 說明文字(一段給管理員的說明文字)</li> <li>iii. 說明文字(如何獲得介接資訊?)</li> <li>iv. 站內付(開啟/關閉)</li> <li>1. 站內付讓客戶可在您的網域名稱下完成結帳流程·<br/>而不需要跳轉至金流服務商的頁面。</li> <li>2. 此功能僅適用於已支援站內付之金流服務。</li> </ul> </li> </ul>                                                                                                    |
| 5 | 金流設定 | <ul> <li>N 為可設定的值</li> <li>1. 可串接金流清單:         <ul> <li>A、 綠界金流設定(啟用/停用[預設]) / 編輯</li> <li>i. 金流顯示名稱</li> <li>ii. 說明文字(一段給管理員的說明文字)</li> <li>iii. 說明文字(如何獲得介接資訊?)</li> <li>iv. 站內付(開啟/關閉)</li> <li>1. 站內付讓客戶可在您的網域名稱下完成結帳流程·<br/>而不需要跳轉至金流服務商的頁面。</li> <li>2. 此功能僅適用於已支援站內付之金流服務。</li> <li>3. *注意:需先行聯繫綠界業務·請求他們協助將您</li> </ul> </li> </ul>                                                                                                    |
| 5 | 金流設定 | <ul> <li>&gt; N 為可設定的值</li> <li>1. 可串接金流清單:         <ul> <li>A、 線界金流設定(啟用/停用[預設]) / 編輯</li> <li>i. 金流顯示名稱</li> <li>ii. 說明文字(一段給管理員的說明文字)</li> <li>iii. 說明文字(如何獲得介接資訊?)</li> <li>iv. 站內付(開啟/關閉)</li> <li>1. 站內付讓客戶可在您的網域名稱下完成結帳流程,<br/>而不需要跳轉至金流服務商的頁面。</li> <li>2. 此功能僅適用於已支援站內付之金流服務。</li> <li>3. *注意:需先行聯繫線界業務,請求他們協助將您<br/>添加至白名單中,方能啟用綠界科技 ECPay「站內</li> </ul> </li> </ul>                                                                                                    |
| 5 | 金流設定 | <ul> <li>&gt; N 為可設定的值</li> <li>1. 可串接金流清單:         <ul> <li>A、 線界金流設定(啟用/停用[預設]) / 編輯</li> <li>i. 金流顯示名稱</li> <li>ii. 說明文字(一段給管理員的說明文字)</li> <li>iii. 說明文字(如何獲得介接資訊?)</li> <li>iv. 站內付(開啟/關閉)</li> <li>1. 站內付讓客戶可在您的網域名稱下完成結帳流程,<br/>而不需要跳轉至金流服務商的頁面。</li> <li>2. 此功能僅適用於已支援站內付之金流服務。</li> <li>3. *注意:需先行聯繫綠界業務,請求他們協助將您添加至白名單中,方能啟用綠界科技 ECPay「站內<br/>付2.0」功能。</li> </ul> </li> </ul>                                                                                                    |
| 5 | 金流設定 | <ul> <li>&gt; N 為可設定的值</li> <li>1. 可串接金流清單:         <ul> <li>A、 綠界金流設定(啟用/停用[預設]) / 編輯</li> <li>i. 金流顯示名稱</li> <li>ii. 說明文字(一段給管理員的說明文字)</li> <li>iii. 說明文字(如何獲得介接資訊?)</li> <li>iv. 站內付(開啟/關閉)</li> <li>1. 站內付讓客戶可在您的網域名稱下完成結帳流程,<br/>而不需要跳轉至金流服務商的頁面。</li> <li>2. 此功能僅適用於已支援站內付之金流服務。</li> <li>3. *注意:需先行聯繫綠界業務,請求他們協助將您<br/>添加至白名單中,方能啟用綠界科技 ECPay「站內<br/>付2.0」功能。</li> <li>v. 介接資訊輸入:</li> </ul> </li> </ul>                                                                                                    |
| 5 | 金流設定 | <ul> <li>N 為可設定的值</li> <li>1. 可串接金流清單:         <ul> <li>A、 線界金流設定(啟用/停用[預設]) / 編輯</li> <li>i. 金流顯示名稱</li> <li>ii. 說明文字(一段給管理員的說明文字)</li> <li>iii. 說明文字(如何獲得介接資訊?)</li> <li>iv. 站內付(開啟/關閉)</li> <li>1. 站內付讓客戶可在您的網域名稱下完成結帳流程,<br/>而不需要跳轉至金流服務商的頁面。</li> <li>2. 此功能僅適用於已支援站內付之金流服務。</li> <li>3. *注意:需先行聯繫綠界業務,請求他們協助將您<br/>添加至白名單中,方能啟用綠界科技 ECPay「站內<br/>付2.0」功能。</li> <li>v. 介接資訊輸入:             <ol> <li>商店代號、商家檢查碼、介接 HashKey、介接</li> </ol> </li> </ul> </li> </ul>                                                                        |
| 5 | 金流設定 | <ul> <li>N 為可設定的值</li> <li>1. 可串接金流清單:         <ul> <li>A、 線界金流設定(啟用/停用[預設]) / 編輯</li> <li>i. 金流顯示名稱</li> <li>ii. 說明文字(一段給管理員的說明文字)</li> <li>iii. 說明文字(如何獲得介接資訊?)</li> <li>iv. 站內付(開啟/關閉)</li> <li>1. 站內付讓客戶可在您的網域名稱下完成結帳流程·<br/>而不需要跳轉至金流服務商的頁面。</li> <li>2. 此功能僅適用於已支援站內付之金流服務。</li> <li>3. *注意:需先行聯繫綠界業務,請求他們協助將您添加至白名單中,方能啟用綠界科技 ECPay「站內<br/>付2.0」功能。</li> <li>V. 介接資訊輸入:</li> <li>1. 商店代號、商家檢查碼、介接 HashKey、介接<br/>HashIV</li> </ul> </li> </ul>                                                                                       |
| 5 | 金流設定 | <ul> <li>N 為可設定的值</li> <li>1. 可串接金流清單:         <ul> <li>A、 綠界金流設定(啟用/停用[預設]) / 編輯</li> <li>i. 金流顯示名稱</li> <li>ii. 說明文字(一段給管理員的說明文字)</li> <li>iii. 說明文字(如何獲得介接資訊?)</li> <li>iv. 站內付(開啟/關閉)</li> <li>1. 站內付讓客戶可在您的網域名稱下完成結帳流程·<br/>而不需要跳轉至金流服務商的頁面。</li> <li>2. 此功能僅適用於已支援站內付之金流服務。</li> <li>3. *注意:需先行聯繫綠界業務・請求他們協助將您添加至白名單中·方能啟用綠界科技 ECPay「站內<br/>付2.0」功能。</li> <li>v. 介接資訊輸入:             <ol> <li>商店代號、商家檢查碼、介接 HashKey、介接<br/>HashIV</li> <li>vi. 綠界串接項目勾選(無勾選則不啟用該項目):</li> </ol> </li> </ul> </li> </ul>                               |
| 5 | 金流設定 | <ul> <li>&gt; N 為可設定的值</li> <li>1. 可串接金流清單:         <ul> <li>A、線界金流設定(啟用/停用[預設]) / 編輯</li> <li>i. 金流顯示名稱</li> <li>ii. 說明文字(一段給管理員的說明文字)</li> <li>iii. 說明文字(如何獲得介接資訊?)</li> <li>iv. 站內付(開啟/關閉)</li> <li>1. 站內付讓客戶可在您的網域名稱下完成結帳流程,<br/>而不需要跳轉至金流服務商的頁面。</li> <li>2. 此功能僅適用於已支援站內付之金流服務。</li> <li>3. *注意:需先行聯繫綠界業務,請求他們協助將您<br/>添加至白名單中,方能啟用綠界科技 ECPay「站內<br/>付2.0」功能。</li> <li>v. 介接資訊輸入:             <ol> <li>商店代號、商家檢查碼、介接 HashKey、介接<br/>HashIV</li> <li>vi. 緣界串接項目勾選(無勾選則不啟用該項目):</li> <li>1. 回信用卡[編輯]</li> </ol> </li> </ul> </li> </ul> |

|   |       | 乙、分期(3期、6期、12期、18期、24期)複選                       |
|---|-------|-------------------------------------------------|
|   |       | i. 預設無選擇(表示不可分期)                                |
|   |       | 2. □ 網路ATM [編輯]                                 |
|   |       | 甲、 編輯客戶提示 ( 客戶選中此付款方式時顯示 )                      |
|   |       | 乙、 繳費期限(N天, 預設 7 天·至多60 天)                      |
|   |       | 3. □ 自動櫃員機(ATM)[編輯]                             |
|   |       | 甲、 編輯客戶提示 ( 客戶選中此付款方式時顯示 )                      |
|   |       | 乙、 繳費期限(N天, 預設 7 天·至多60 天)                      |
|   |       | 4. D 7-11 ibon/FamiPort/Life-ET/OK-go 代碼 [2]    |
|   |       | [編輯]                                            |
|   |       | 甲、 編輯客戶提示 ( 客戶選中此付款方式時顯示 )                      |
|   |       | 乙、 繳費期限 (N天, 預設 7 天·至多60 天)                     |
|   |       | 5. 口 7-11 ibon/FamiPort/Life-ET/OK-go 條碼 [1][3] |
|   |       | 緣界科技 ECPay [編輯]                                 |
|   |       | 甲、 編輯客戶提示 ( 客戶選中此付款方式時顯示 )                      |
|   |       | 乙、 繳費期限 (N天, 預設 7 天·至多60 天)                     |
|   |       | B、 現金(啟用/停用[預設]) / 編輯                           |
|   |       | i. 說明文字 ( 一段給管理員的說明文字 )                         |
|   |       | ii. 編輯客戶提示(客戶選中此付款方式時顯示)                        |
|   |       | C、 匯款(啟用/停用) / 編輯                               |
|   |       | i. 金流顯示名稱:                                      |
|   |       | ii. 說明文字(一段給管理員的說明文字)                           |
|   |       | iii. 編輯客戶提示(客戶選中此付款方式時顯示)                       |
|   |       | iv. 匯款帳戶資訊:                                     |
|   |       | 1. 帳戶銀行、銀行代碼                                    |
|   |       | 2. 分行別、分行號碼                                     |
|   |       | 3. 帳戶名稱                                         |
|   |       | 4. 帳戶號碼                                         |
|   |       | 2. 新增收款方式                                       |
|   |       | A、 收款方式名稱                                       |
|   |       | i. EX:永和店-自取付款                                  |
|   |       | B、 <del>可套用的物流(複選)</del>                        |
|   |       | i. <del>列出當前可用物流項目供勾選</del>                     |
|   |       | ii. 目前無法判定何種物流不適用此付款方式·故除了"先                    |
|   |       | 出貨後付款、類型的物流需列出但不能選之外,其餘物                        |
|   |       | 流均列出供選擇                                         |
|   |       | C、 編輯客戶提示 (客戶選中此付款方式時顯示)                        |
|   |       | -> 自訂收款方式並無串接第三方金流,付費狀態均為手動調整                   |
| C | ┉汯╧╴╴ | 1. 溫層頁籤(常溫/低溫冷藏/低溫冷凍/備用)「名稱可修改」                 |
| б | 初而設定  | A、 依照溫層設定各自的物流、運費、免運門檻等資訊                       |

|  | 2. 頁籤內功能                    | :啟月             | 用∕停用        |                             |  |
|--|-----------------------------|-----------------|-------------|-----------------------------|--|
|  | ->若執行停用,則前/後台不再出現相關溫層的商品、功能 |                 |             |                             |  |
|  | ->該溫層已設定商品 · 依然可以停用         |                 |             |                             |  |
|  | A、 可串接物流清單:                 |                 |             |                             |  |
|  | i.   綠界 - 物流(啟用/停用) / 編輯    |                 |             |                             |  |
|  | 1                           | 1. 4            | 物流顯示        | 名稱                          |  |
|  | 2                           | 2. 🛊            | 說明文字        | (一段給管理員的說明文字)               |  |
|  | 3                           | 3. 🖠            | 說明文字        | 、<br>(如何獲得介接資訊?)            |  |
|  | 2                           | 4. 1            | 材積規範        | 、<br>: 關於綠界科技包裹出貨規定 · 請參考 綠 |  |
|  |                             | Ę               | 界物流費        |                             |  |
|  | Ę                           | 5. 🤇            | 介接資訊        | 輸入:                         |  |
|  |                             | E               | 甲、商店        | 代號、商家檢查碼、介接 HashKev、 介      |  |
|  |                             |                 | 接H          | ashIV                       |  |
|  | e                           | 6. <sup>‡</sup> | 寄件人資語       | 訊:                          |  |
|  |                             | E               | 甲、寄件        | 人姓名、寄件人手機                   |  |
|  |                             |                 | i.          | 注意:若店到店未取退回原寄件超商門           |  |
|  |                             |                 |             | 市·須出示身分證件領取·因此請勿填寫          |  |
|  |                             |                 |             | 公司名稱‧避免無法領取退件。              |  |
|  | 7                           | 7. ]            | 取貨設定        |                             |  |
|  |                             | E               | 甲、性質        | :純取貨及取貨付款/純取貨/取貨付款          |  |
|  |                             | -               | 乙、超取        | 名稱:Text                     |  |
|  |                             | Ī               | <b>丙、取貨</b> | 付款名稱:Text                   |  |
|  | 8                           | 8. ‡            | 超商取貨        | (啟用/停用)                     |  |
|  |                             | E               | 甲、□ 大       | 宗寄倉                         |  |
|  |                             |                 | i.          | 使用【超商取貨-大宗寄倉】服務前·請          |  |
|  |                             |                 |             | 務必先使用雷射印表機列印一段標籤 (託         |  |
|  |                             |                 |             | 運單) · 並在列印後5天內送達物流中心 ·      |  |
|  |                             |                 |             | 測試標籤是否符合刷讀標準・如不符合標          |  |
|  |                             |                 |             | 準、日後出貨商品不予驗收、以退貨處           |  |
|  |                             | _               |             | 理。(測標結果由綠界科技人工通知。)          |  |
|  |                             | 4               | 乙、 超商       | 種類<br>                      |  |
|  |                             |                 | I.<br>      |                             |  |
|  |                             |                 | II.<br>:::  |                             |  |
|  |                             |                 | III.        |                             |  |
|  |                             |                 | IV.         |                             |  |
|  |                             | Ī               | 丙、取貨        | 運費                          |  |
|  |                             |                 | i.          | 本島運費\$                      |  |
|  |                             |                 | ii.         | 離島運費 \$                     |  |

|   |        | iii. 使用此貨運時·消費達免運                     |
|---|--------|---------------------------------------|
|   |        |                                       |
|   |        | 9. 宅配(支援黑貓、大嘴鳥)                       |
|   |        | 甲、宅配名稱:Text                           |
|   |        | 乙、運費                                  |
|   |        | i. 本島運費 \$                            |
|   |        | ii. 離島運費 \$                           |
|   |        | iii. 使用此貨運時,消費達免運                     |
|   |        |                                       |
|   |        | ii. 黑貓宅急便(啟用/停用) / 編輯                 |
|   |        | 1. 契約客戶代號:Text                        |
|   |        | 2. 契約客戶授權碼:Text                       |
|   |        | 3. 寄件人姓名:Text                         |
|   |        | 4. 寄件人電話:Text                         |
|   |        | 5. 寄件人完整地址:Text                       |
|   |        | 6. 寄件人郵編:Text                         |
|   |        | 7.                                    |
|   |        | □ □ □ □ □ □ □ □ □ □ □ □ □ □ □ □ □ □ □ |
|   |        |                                       |
|   |        | 丙、使用此貨運時,消費達 免運                       |
|   |        |                                       |
|   |        | B、 新增自訂物流方式(BTN)                      |
|   |        | i. 物流方式名稱                             |
|   |        | 1. EX:永和店-自取                          |
|   |        | ii. 編輯客戶提示(客戶選中此貨運方式時顯示)              |
|   |        | iii> 自訂貨運方式並無串接第三方系統,貨態狀態均為手          |
|   |        | 動調整。這個的時間的時間的時間的時間的時間。                |
| 7 | 電子發票設定 | 1. 綠界電子發票設定(啟用/停用[預設]) / 編輯           |
|   |        | A、 說明文字(如何獲得介接資訊?)                    |
|   |        | B、 介接資訊輸入:                            |
|   |        | i. 商店代號、介接 HashKey、 介接 HashIV         |
|   |        | C、 發票資訊:                              |
|   |        | i. 稅金(應稅/免稅/混合稅)                      |
|   |        | ii. 根據商品設定之稅別 · 開立發票 · 若設定 免稅 · 則設定為  |
|   |        | 應稅的商品則不會開立發票・若為混合稅・則應稅、免稅             |
|   |        | 均會開立發票·但會依照商品的稅金別開立                   |
|   |        | EX :                                  |
|   |        | 商品A /售價 80 /免稅                        |
|   |        | 商品B /售價 105 / 應稅                      |
|   |        | 混合稅發票:                                |

|    |      | ▶ 合計金額:180元/稅金5元 / 總金額185元          |
|----|------|-------------------------------------|
|    |      | iii. 是否自動開立                         |
|    |      | 1. 自動開立/延遲自動開立/不要自動開立               |
|    |      | 甲、 自動開立:訂單符合條件則自動開立                 |
|    |      | 乙、延遲自動開立:訂單符合條件後,延遲N天後自             |
|    |      | 動開立。 N 可設定                          |
|    |      | 丙、 不要自動開立:後台打開訂單明細點擊開立發             |
|    |      | 票按鈕時才開立發票                           |
|    |      | 2. 訂單自動開立條件說明                       |
|    |      | 甲、付款狀態為「已付款」.且訂單狀態為「已完              |
|    |      | 成」                                  |
|    |      | 乙、訂單金額大於 0                          |
|    |      |                                     |
| 8  | 稅金設定 | 1. 本地稅金設定:5%(預設)                    |
|    |      | *稅金計算方式:商品稅率稅率若為含稅 · 則發票開立時將以商品金額 / |
|    |      | 1.05 去計算未稅發票金額                      |
|    |      | *運費不另行計算稅金                          |
| 9  | 直播設定 | 1. 直播網址(絕對位址)                       |
|    |      | 2. 直播按鈕啟用 / 停用                      |
| 10 | 通知設定 | 1. 各種狀態下的通知方式:貨到通知、訂單成立、訂單到貨等       |
|    |      |                                     |
|    |      | 商城首百 ( □ 設定為預設 / 顯示 / 不顯示)          |
|    |      |                                     |
|    |      |                                     |
|    |      |                                     |
|    |      |                                     |
|    |      | 右設定為預設,則不可為[ 不顯不 ],若設定為不顯不,則另一個頃    |
|    |      | 目必為預設                               |
|    |      | •                                   |
|    |      |                                     |

| 形象                              | 頁面資料設                                                                                          | 定                                                                                                    |
|---------------------------------|------------------------------------------------------------------------------------------------|----------------------------------------------------------------------------------------------------|
| (E<br>-位置<br>單中聞<br>*預期<br>xxx; | X:關於我們、<br>(web-footer ; A<br>最下方設置-幫助)<br>三層式架構(更多<br>)(更多-* <mark>分類</mark> *-* <sup>]</sup> | ●私權、常見問題、服務條款、購買須知) PP會員選 ● 關於我們- 第該我們和- ● 國於我們- ● 國於我們- ● 國於我們- ● 國於我們- ● 國於我們- ● 國於我們- ● 國於我們- ● 國於我們- ● 國於我們- ● 國於我們- ● 國於我們- ● 國於我們- ● 國於我們- ● 國於我們一 ● 國於我們- ● 國於我們- ● 國於我們一 ● 國於我們一 ● 國於我們一 ● 國於我們一 ● 國於我們一 ● 國於我們一 ● 國於我們一 ● 國於我們一 ● 國於我們一 ● 國於我們一 ● 國於我們一 ● 國於我們一 ● 國於我們一 ● 國於我們一 ● 國於我們一 ● 國於我們一 ● 國於我們一 ● 國於我們一 ● 國於我們一 ● 國於我們一 ● 國於我們一 ● 國於我們一 ● 國於我們一 ● 國於我們一 ● 國於我們一 ● 國於我們一 ● 國於我們一 ● 國於國於 ● 國於國於 ● 國於我們一 ● 國於國於 ● 國於國於 ● 國於國於 ● 國於國於 ● 國於國於 ● 國於國於 ● 國於國於 ● 國於國於 ● 國於國於 ● 國於國於 ● 國於國於 ● 國於國於 ● 國於國於 ● 國於國於 ● 國於國於 ● 國於國於 ● 國於國於 ● 國於國於 ● 國於 ● 國於國於 ● 國於國於 ● 國於 ● 國於 |
|                                 | 形象頁面管理<br>(列表)<br><mark>分類</mark> 管理                                                           | <ol> <li>置頂按鈕:分類管理·新增項目</li> <li>篩選:分類</li> <li>關鍵字搜尋:項目名稱</li> <li>資料欄位:         <ul> <li>A、分類名稱</li> <li>B、項目標題</li> </ul> </li> <li>功能按鈕:編輯/(啟用;隱藏)</li> <li>功能按鈕:編輯/(協用;隱藏)</li> <li>功能按鈕:新增/編輯/儲存</li> <li>分類名稱(*為必填)</li> <li>A、文字輸入欄位         <ul> <li>"新增"時新增新的分類欄位、</li> <li>"編輯"時欄位成為可編輯文字輸入框</li> <li>(常見問題、服務條款等)</li> <li>B、 刪除</li> </ul> </li> </ol>                                                                                                    |
|                                 | 新增/編輯<br>( <mark>項目</mark> )                                                                   | <ol> <li>功能按鈕:取消/儲存</li> <li>內容(*為必填):         <ul> <li>A、*分類選擇:(單選-從分類管理中選擇)<br/>(常見問題、服務條款等)</li> <li>B、*標題:純文字輸入<h1>標籤<br/>(商品退換貨、客服聯繫方式等)</h1></li> <li>C、*內容文字:所見即所得編輯器</li> <li>D、SEO(網站會使用到,本階段為自動定義,後台不開放修<br/>改)</li></ul></li></ol>                                                                                                    |

| ii.  | og:type -> website   |
|------|----------------------|
| iii. | og:site_name -> 網站名稱 |

I

| 訊息推播設定     |                                                                                                    |  |
|------------|----------------------------------------------------------------------------------------------------|--|
|            |                                                                                                    |  |
| 1 推播管理(列表) | <ol> <li>置頂按鈕:新增推播</li> <li>篩選:溫層、分類、TAG、啟用/停用</li> <li>關鍵字搜尋:推播標題、推播內容</li> <li>浮動FIX按鈕(有選取項目才出現):選取的項目停用/啟用、選取<br/>的項目編輯、選取的項目刪除、選取的項目複製</li> <li>A、編輯 -&gt; 儲存 / 取消</li> <li>B、 停啟用 / 刪除/複製 -&gt; Alert 確認視窗</li> <li>資料欄位:         <ul> <li>A、 Check Box</li> <li>建立時間</li> <li>( 推播標題</li> <li>九 推播內容(會員/經銷商/)</li> <li>毛 推播對象</li> <li>系 發送類型(單次/非單次)</li> <li>G、發送方式(Email、簡訊、站內信)</li> </ul> </li> </ol> |  |
|            | H、發送時間<br>I、 已發送數量<br>J、 已讀數量<br>3. 狀態:發送/未發送/啟用(非單次)                                                                                                    |  |
| 新增/編輯/檢視   | <ol> <li>功能按鈕:取消/儲存/草稿</li> <li>內容(*為必填):         <ul> <li>A、*推播標題:純文字輸入</li> <li>B、*內容文字:純文字輸入</li> <li>C、推播條件:立即發送/預約發送(單選按鈕)                  <ul></ul></li></ul></li></ol>                                                                                                    |  |

|      | i. 全部發送:發送給目前所有App會員。                  |
|------|----------------------------------------|
|      | ii. 指定條件觸發:以會員註冊資料進行篩選。                |
|      | 1. 會員性別:單選按鈕·內容:男、女。                   |
|      | 2. 會員生日月份:單選按鈕·內容:1~12月。               |
|      | iii. 指定名單:依據指定格式上傳名單(帳號)               |
|      | E、 推播連結(絕對位址)                          |
|      | 3. 刪除(btn)                             |
| 商店設定 | 4. 網站說明(全站預設的Meat Description):純文字描述區塊 |
|      | 5. 商店名稱:Text(老闆水產)                     |
|      | 6. 預購通知:Text(商品預購出貨日期預定為)              |
|      | 7. 缺貨通知:Text(缺貨)                       |
|      | 8. 低庫存提示: Text (庫存已不多·欲購從速)            |
| 直播設定 | 1. 推播標題:純文字輸入                          |
|      | 2. 內容文字:純文字輸入                          |
|      | 3. 直播網址(絕對位址)                          |
|      | 4. 直播按鈕啟用 / 停用                         |
| 通知設定 |                                        |
|      | 1.                                     |
|      | •                                      |

| 商 | 商城首頁規劃  |                           |  |  |
|---|---------|---------------------------|--|--|
|   | (熱銷 TOF | 210、新品排行、大圖滑塊)            |  |  |
| 1 | Banner  | 1. 置頂按鈕:新增Banner          |  |  |
|   | 管理      | 2. 篩選:啟用/停用               |  |  |
|   |         | 3. 資料欄位:                  |  |  |
|   |         | A、 Banner編號 (系統產生·唯讀)     |  |  |
|   |         | B、 排序(由大至小排序)             |  |  |
|   |         | C、 Banner名稱               |  |  |
|   |         | D、 圖片起迄時間                 |  |  |
|   |         | E、 狀態(啟用/停用)              |  |  |
|   |         | F、 備註                     |  |  |
|   |         | G、 功能按鈕(編輯/刪除)            |  |  |
|   | 新增/編輯   | 2. 頁面欄位                   |  |  |
|   | /檢視     | A、 Banner編號(系統自動產生, 唯一ID) |  |  |

|   |                    | B、 Banner名稱 (同時是 img alt 資料 )                               |
|---|--------------------|-------------------------------------------------------------|
|   |                    | C、網址輸入                                                      |
|   |                    | i. 另開新頁面(範例: <u>https://123.com.tw/Active_320</u> )         |
|   |                    | D、 上架時間起迄                                                   |
|   |                    | i. 格式:(YYYY/MM/DD hh:mm)~(YYYY/MM/DD hh:mm)                 |
|   |                    | ii. 起日無設定則直接上架,迄日無設定則永久上架,預設兩者皆為                            |
|   |                    | 空间。这些学校的问题,这些学校的问题,这些学校的问题,这些学校的问题。                         |
|   |                    | iii. 若已超過起始時間,但該圖的狀態為停用,亦不會顯示在滑塊中                           |
|   |                    | E、 大圖(大圖Banner、og:image 都使用同一張)                             |
|   |                    | F、 多張                                                       |
|   |                    | G、 圖片:PC、Moblie 各一張                                         |
|   |                    | I. og:Image 抓PC版圖片                                          |
|   |                    | H、 備註 ( 惶俊台可見, 純乂子 lextarea )                               |
|   |                    | I、 Banner                                                   |
|   |                    | ▼刖吂區现不思預覓園▼                                                 |
|   |                    |                                                             |
|   |                    | · 규비 7월간의 행복!                                               |
|   |                    | Weekly                                                      |
|   |                    |                                                             |
|   |                    | <b>一一</b>                                                   |
|   |                    | 1 資料欄位·                                                     |
| 2 | 區塊官埋               | A、 區塊編號                                                     |
|   |                    | B、 排序編號(前/後台排序用)                                            |
|   |                    | C、 區塊名稱                                                     |
|   |                    | D、 功能狀態(啟用/停用)                                              |
|   |                    | E、 區塊功能: (目前每一個區塊都只有一組·未來再新增變化)                             |
|   |                    | i. 橫式促銷廣告(圖片+連結)                                            |
|   |                    | ii. Top10(顯示網站排名前10商品)                                      |
|   |                    | iii. 促銷區塊A(區塊名稱+商品″複數″(4-8個)+圖片&連結)                         |
|   |                    | iv. 促銷區塊B(區塊名稱+商品"複數"(3-9個)+底圖)                             |
|   |                    | F、備註                                                        |
|   |                    | G、 功能按鈕(編輯)                                                 |
| 3 | 橫式促銷               | 1. 區塊功能名稱 固定顯示( <b>橫式促銷廣告</b> )                             |
|   | <mark>廣告</mark> (圖 | 2. 排序編號(前/後台排序用)                                            |
|   | 片+連                | 3. 上架時間起迄(YYYY/MM/DD hh:mm)~(YYYY/MM/DD hh:mm) <sup>,</sup> |
|   | 結)                 | 起日無設定則直接上架·迄日無設定則永久上架·預設兩者皆為空值                              |
|   | [編輯]               | 4. 廣告圖片(PC、Moblie 各一張)                                      |

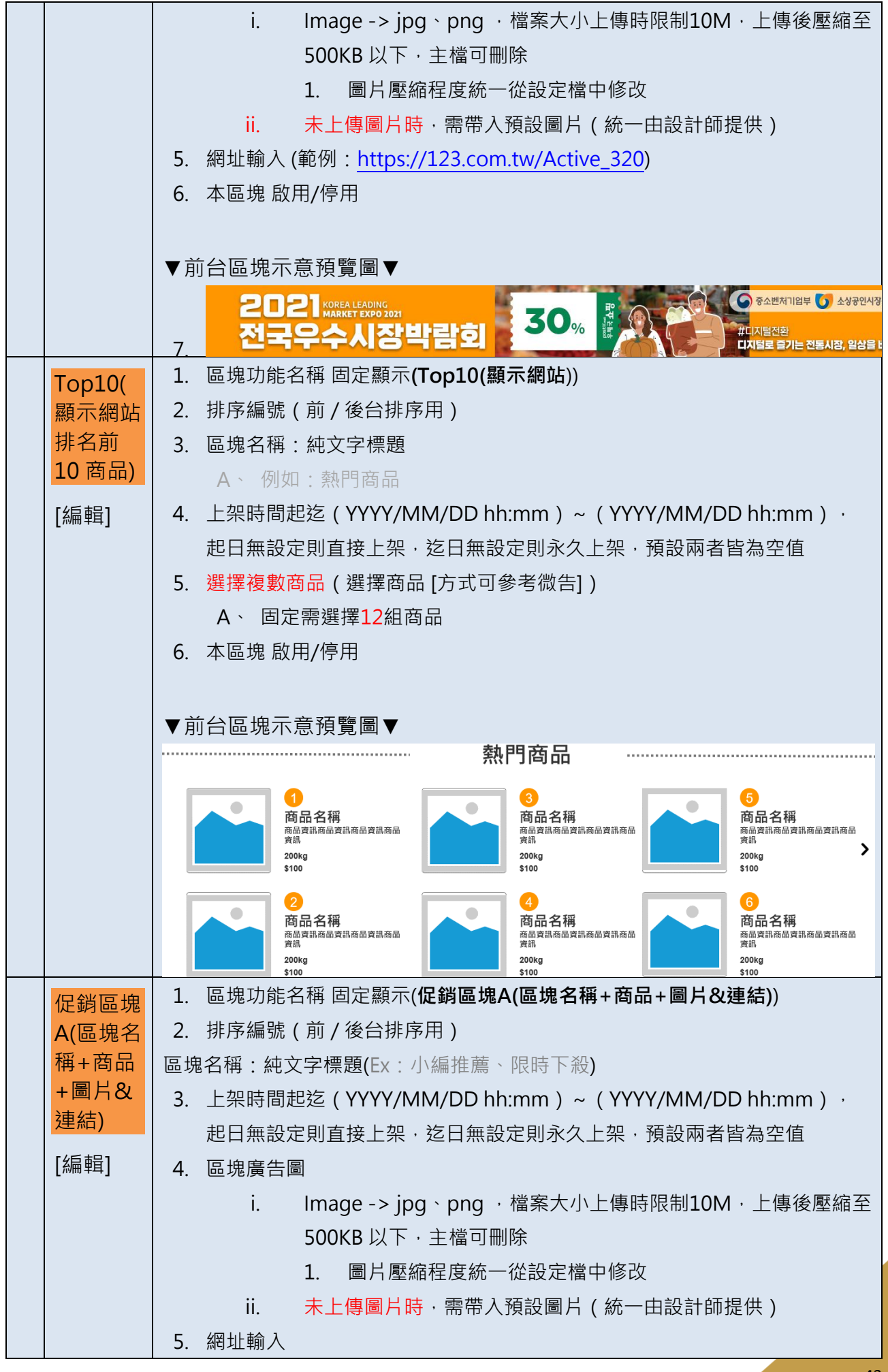

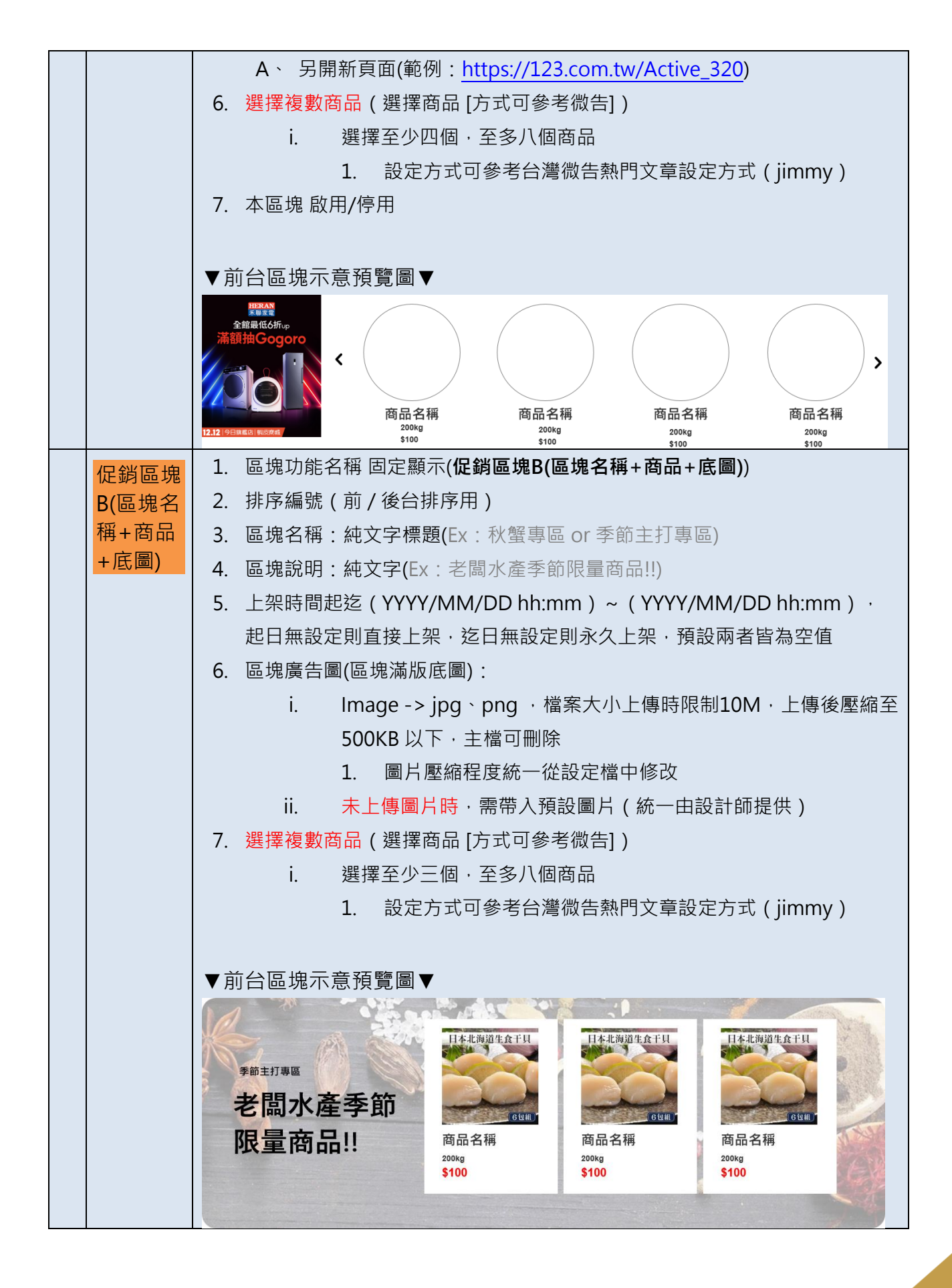

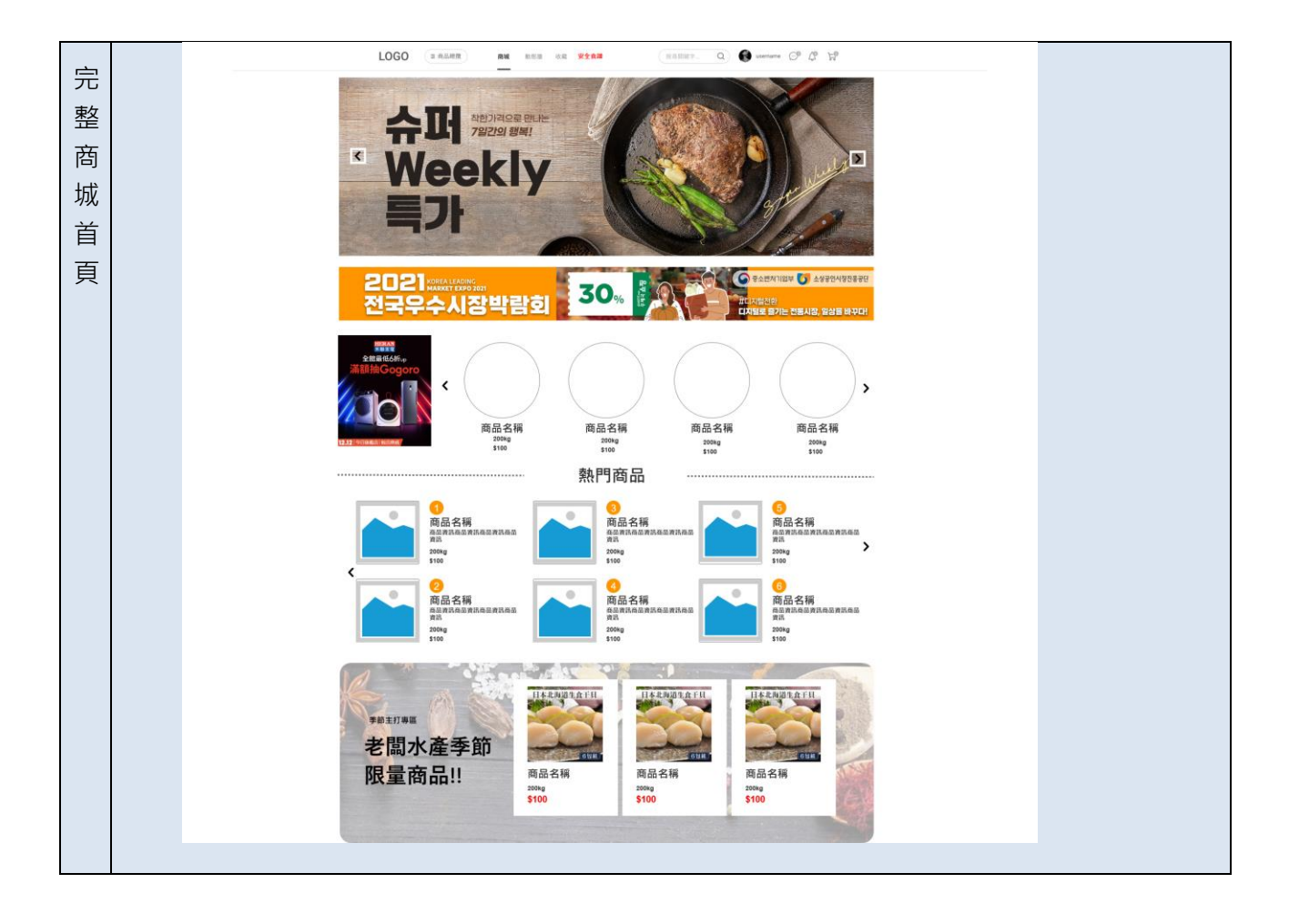

- 清單

| 1 | 會員群組管理   | 2. 置頂按鈕:                         |
|---|----------|----------------------------------|
|   |          | 3. 關鍵字搜尋:經銷商名稱、會員帳號、E-mail、分潤代號  |
|   |          | 4. 篩選:                           |
|   |          | 5. 浮動FIX按鈕(有選取項目才出現):            |
|   |          | Α、                               |
|   |          | 6. 列表功能:                         |
|   |          | A、 新增經銷商 (選擇會員以加入成為經銷商)          |
|   |          | 7. 列表欄位:經銷商(會員名稱)、分潤方式(商品/經銷商)、推 |
|   |          | 薦人數[xxx]、身份狀態(啟用/停用)             |
|   |          | 8. 資料按鈕:編輯(點擊列表可進入詳細資料頁面)        |
|   | 新增/編輯/檢視 | 9. 功能按鈕:編輯、儲存、群組狀態 [啟用/停用]       |
|   |          | 10. 資料欄位:                        |
|   |          | A、 排序編號                          |
|   |          | B、 群組編號(ID)[唯讀、唯一值] -> 系統自動產生    |
|   |          | C、 群組名稱                          |
|   |          | D、 當前群組人數                        |
|   |          | E、 啟用[預設]/停用                     |
|   |          | F、 刪除(btn)                       |
|   |          | •                                |
|   |          |                                  |

#### 重新付款頁面(範例)

https://www.freshmackerel.com/shopping/payorder.php?orderno=2019102200186

手動補開發票頁面(範例)

https://www.freshmackerel.com/modules/ap/invoice.php

| 系統設定 | • | 各種狀態下的通知方式:貨到通知、訂單成立、訂單到貨等 |
|------|---|----------------------------|
|      | • | 前台:缺貨(預設項目)文字              |
|      | • | 低庫存提示                      |
|      |   | ■ EX:庫存已不多·欲購從速            |

####